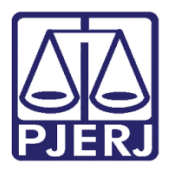

Dica de Sistema

# Certidão de Débito

PJe – Processo Judicial Eletrônico – Cartório

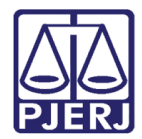

### SUMÁRIO

| 1. | Intro | odução  | ٥                          | 3  |
|----|-------|---------|----------------------------|----|
| 2. | Cert  | tidão d | le Débito                  | 4  |
| í. | 2.1   | Emiti   | r Certidão                 | 5  |
| Ĺ  | 2.2   | Exclu   | ir Certidão                | 11 |
|    | 2.2.  | 1 Cad   | dastrar Débitos            | 13 |
|    | 2.    | 2.1.1   | Excluir débito             | 17 |
|    | 2.2.  | 2 Cad   | dastrar Endereços          | 18 |
|    | 2.    | 2.2.1   | Excluir endereço           | 23 |
|    | 2.    | 2.2.2   | Excluir Personagem         | 24 |
| Å  | 2.3   | Envia   | r a Certidão para Cobrança | 26 |
| 4  | 2.4   | Cance   | elar Certidão              | 29 |
| 3. | Hist  | órico c | de Versões                 | 32 |

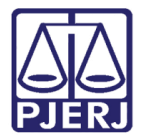

# Certidão de Débito

### 1. Introdução

A certidão de débito é um documento que deve ser emitido através do sistema de Arrecadação Integrada. No caso de processos que tramitam no PJe, é possível acessar este sistema para emitir a certidão de débito diretamente da tela dos **Autos Digitais**, conforme será mostrado a seguir.

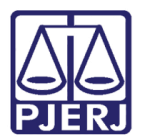

## 2. Certidão de Débito

Na tela dos **Autos Digitais**, clique no menu lateral à direita e em seguida escolha a opção **Custas**.

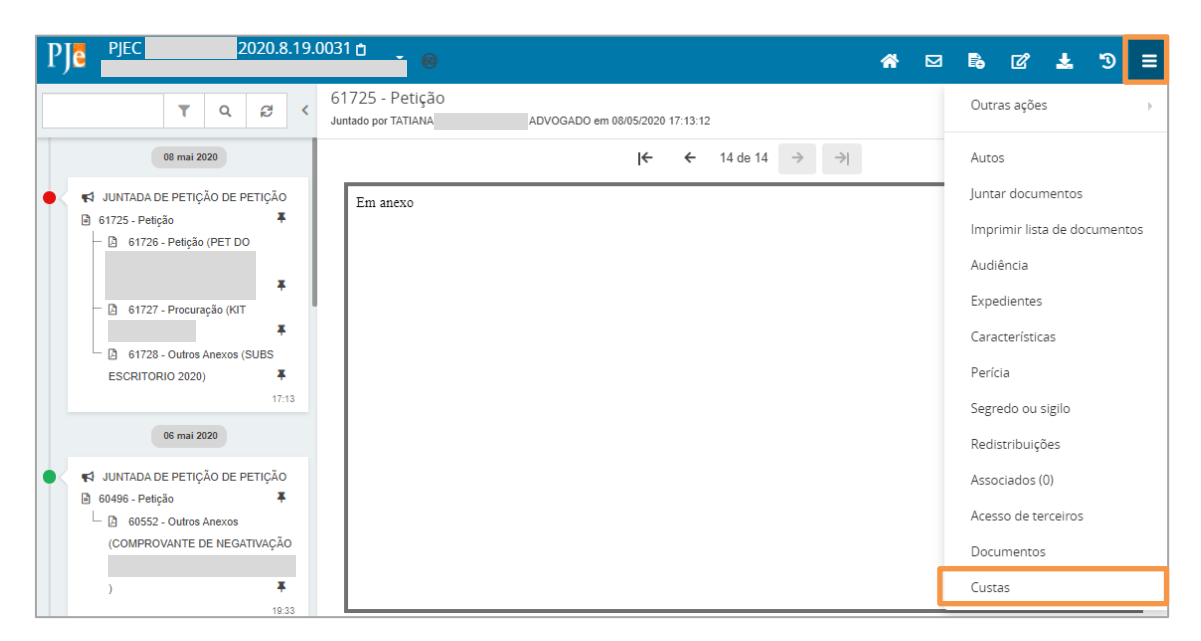

Figura 1 – Tela de Autos Digitais

Uma nova aba do navegador é aberta, para que seja feito login na área de **Serviços** do Portal do PJERJ, informe seu **Usuário** e **Senha** dos sistemas corporativos e clique em **ENTRAR** para acessar.

| Me 0802213-47.2020.8.19.0031 · PJe 🗙 🚱 Tribunal de Justiça do Estado do 🗙 🕂                                                                                             |                                                                                      | ~ - Ø ×              |
|----------------------------------------------------------------------------------------------------|--------------------------------------------------------------------------------------|----------------------|
|                                                                                                    |                                                                                      | @ ☆ 🔒 :              |
| MAPA DO SITE   FALE CONOSCO   IN                                                                                                    | TRANET   WEBMAIL   MAGISTRADOS, SERVIDORES E COLABORADORES                           | 🚽 f 🍉 🖸 🖿 🗢 🧯        |
| PODER JUDICIÁRIO<br>Estado do Rio de Janeiro                                                                                                    |                                                                                      |                      |
| PÁGINA INICIAL CON SULTAS SERVIÇOS                                                                                                    | INSTITUCIONAL CORREGEDORIA                                                           | LICITAÇÕES           |
| Login Usuário e sente Para realizar autenticação, informe usuário e senha cadastrados pelos astemas do PJERJ. Usuário: * genha: Entrar TROCAR SENHA ESQUECI MINHA SENHA | Certificado digital<br>Para realizar autenticação com certificado digital cliq<br>EE | ue na imagem abaixo. |

Figura 2 – Autenticação no Sistema de Arrecadação Integrada

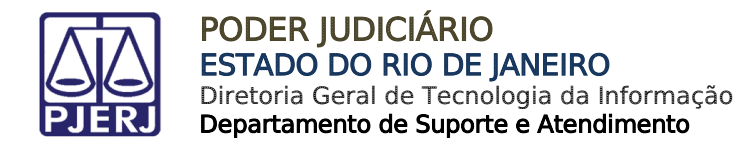

### 2.1 Emitir Certidão

Para realizar este procedimento, acesse o menu Certidão de Débito/Emitir Certidão.

Ao acessar este menu, o sistema apresentará a seguinte mensagem:

| PODER JUDICIÁRIO                          |                           |                                         |                     | © ALTO CONTRASTI      | O CONTRASTE PADRÃO DAUMENTAR F |         |
|-------------------------------------------|---------------------------|-----------------------------------------|---------------------|-----------------------|--------------------------------|---------|
| PJERJ ESTADO DO RIO DE JANEIRO            | Emitir Certidão de Débito |                                         |                     | BARRA DA TISOCA RECAL |                                | 103 *   |
| ARRECINTEGRA WEB<br>Arrecadação Integrada | Processo:                 | Q                                       | Nº Certidão:        | × ~                   |                                |         |
| A Página Inicial                          |                           |                                         |                     |                       |                                |         |
| 🕼 GRERJ Eletrônica 🛛 🗸                    | Modelo:                   | ~                                       |                     |                       |                                |         |
| I Certidão de Débito ✓                    | Status:                   |                                         |                     |                       |                                |         |
| Emitir Certidão                           |                           | Aviso                                   |                     |                       |                                |         |
| Cancelar Certidão                         | Estágio:                  | Não foi feita nenhuma consulta de certi | dões quitadas hoje. |                       |                                |         |
| Cer Consultas <                           |                           | Deseja realmente continuar?             |                     |                       |                                |         |
| C Relatórios <                            | Distribuição:             |                                         | Não                 |                       |                                |         |
| I Certificação de Custas <                |                           |                                         | 1400                |                       |                                |         |
|                                           | Assunto:                  |                                         |                     |                       |                                |         |
|                                           | Classe:                   |                                         |                     |                       |                                |         |
|                                           |                           |                                         |                     |                       |                                |         |
|                                           | Parte(s) autora(s):       |                                         |                     |                       |                                |         |
|                                           | Parta(e) Pá(e):           |                                         |                     |                       |                                |         |
|                                           | l'aire(s) ire(s).         |                                         |                     |                       |                                |         |
|                                           |                           |                                         |                     |                       |                                |         |
|                                           | Parte Devedora            |                                         |                     |                       |                                |         |
|                                           |                           |                                         |                     |                       |                                | Tipo do |

Figura 3 – Emitir Certidão.

0

OBSERVAÇÃO: Esta pergunta é para lembrar que é preciso consultar se há alguma certidão quitada pelo Fundo Especial diariamente. Esta consulta é obrigatória a fim de que se possa dar baixa nos processos em que houve quitação.

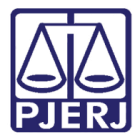

Caso escolha a opção "Sim", o sistema mostrará a janela abaixo. Clique no botão **Novo** para fazer uma nova certidão.

| PODER JUDICIÁRIO                          |                           |              | O ALTO CONTRASTE O CONTRASTE PADRÃO<br>BARRA DA TUJUCA REGIONAL 1 VARA CIVEL |         |
|-------------------------------------------|---------------------------|--------------|------------------------------------------------------------------------------|---------|
|                                           | Emitir Certidão de Débito |              |                                                                              |         |
| ARRECINTEGRA WEB<br>Arrecadação Integrada | Processo:                 | Nº Certidão: | × 🗸                                                                          |         |
| 🖶 Página Inicial                          |                           |              |                                                                              |         |
| 🕼 GRERJ Eletrônica <                      | Modelo:                   |              |                                                                              |         |
| ✔ Certidão de Débito ~                    | Status:                   |              |                                                                              |         |
| Emitir Certidão                           |                           |              |                                                                              |         |
| Cancelar Certidão                         | Estágio:                  |              |                                                                              |         |
|                                           |                           |              |                                                                              |         |
| ✔ Relatórios <                            | Distribuição:             |              |                                                                              |         |
|                                           | Assunto:                  |              |                                                                              |         |
|                                           |                           |              |                                                                              |         |
|                                           | Classe:                   |              |                                                                              |         |
|                                           | Pada(s) autora(s):        |              |                                                                              |         |
|                                           | rare(s) autora(s).        |              |                                                                              |         |
|                                           | Parte(s) Ré(s):           |              |                                                                              |         |
|                                           |                           |              |                                                                              |         |
|                                           | Parte Devedora            |              |                                                                              |         |
|                                           |                           |              |                                                                              | Tipo do |

Figura 4 – Tela para fazer nova Certidão.

|                                           | Distrik | ouição:<br>No: |               |          |                |                    |              |                |                       |
|-------------------------------------------|---------|----------------|---------------|----------|----------------|--------------------|--------------|----------------|-----------------------|
| ARRECINTEGRA WEB<br>Arrecadação Integrada | Class   | e:             |               |          |                |                    |              |                |                       |
| 🖶 Página Inicial                          |         |                |               |          |                |                    |              |                |                       |
| GRERJ Eletrônica <                        | Parte   | (s) autora(s): |               |          |                |                    |              |                |                       |
| 🕼 Certidão de Débito 🛛 🗸                  | Parte   | (s) Ré(s):     |               |          |                |                    |              |                |                       |
| Emitir Certidão                           |         |                |               |          |                |                    |              |                |                       |
| Cancelar Certidão                         |         |                |               |          |                |                    |              |                |                       |
| Consultas <                               | Pa      | rte Devedora   |               |          |                |                    |              |                |                       |
| Relatórios <                              |         | Tipo           | Nome          | CPF/CNPI |                | RG                 | Org. Emissor | OAB            | Tipo do<br>Personagem |
| 🕼 Certificação de Custas 🛛 🖌              |         |                |               |          |                |                    | 0.0.         |                | Processo              |
|                                           |         |                |               |          |                |                    |              | 💷 Débito       | 🏫 Endereço            |
|                                           | Non     | ne:            |               |          | CPF/CNPJ:      |                    |              |                |                       |
|                                           |         |                |               |          |                |                    |              |                |                       |
|                                           | RG:     |                | Org. Emissor: |          | OAB:           |                    |              |                |                       |
|                                           |         |                |               |          |                |                    |              |                |                       |
|                                           |         |                |               |          |                |                    |              |                |                       |
|                                           |         |                |               | O Not    | vo C Atualizar | 🖥 Gravar 🔎 Excluir | Limpar 🔤 En  | ıv. p/cobrança | e Imprimir            |
|                                           |         |                |               |          |                |                    |              |                |                       |
|                                           |         |                |               |          |                |                    |              |                |                       |

Figura 5 – Tela para fazer nova Certidão.

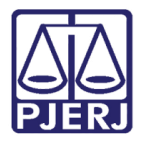

Digite o número do processo e tecle **TAB**.

O sistema exibe uma janela contendo os números dos processos CNJ.

|                                              |                           |                      |                                 | GALTO CONTRASTE O CONTRASTE          | E PADRÃO BAUMENTAR FONTE BOMINUIR FONTE |
|----------------------------------------------|---------------------------|----------------------|---------------------------------|--------------------------------------|-----------------------------------------|
| PODER JUDICIÁRIO<br>ESTADO DO RIO DE JANEIRO |                           |                      |                                 | BARRA DA TIJUCA REGIONAL 1 VARA CIVE | n ps •                                  |
|                                              | Emitir Certidão de Débito |                      |                                 |                                      |                                         |
| ARRECINTEGRA WEB<br>Arrecadação Integrada    | Processo: 2020.8.19.0209  | 0                    | Nº Certidão:                    | x 🗸                                  |                                         |
| 🔿 Página Inicial                             |                           |                      |                                 |                                      |                                         |
| GP GRERJ Eletrônica ∢                        | Modelo.                   | ~                    |                                 |                                      |                                         |
| I Certidão de Débito ✓                       | Status:                   |                      |                                 |                                      |                                         |
| Emitir Certidão                              |                           | Selecione o Processo | ×                               |                                      |                                         |
| Cancelar Certidão                            | Estágio:                  | Num. Processo CNJ    |                                 |                                      |                                         |
| Consultas <                                  |                           | 0000071-59.          |                                 |                                      |                                         |
| ☑ Relatórios <                               | Distribuição:             | 0000071-59.1         |                                 |                                      |                                         |
| Ø Certificação de Custas ∢                   |                           |                      |                                 |                                      |                                         |
|                                              | ASSUND                    |                      |                                 |                                      |                                         |
|                                              | Classe:                   |                      |                                 |                                      |                                         |
|                                              |                           |                      | Sair Suir Subar CNJ selecionado |                                      |                                         |
|                                              | Parte(s) autora(s)        |                      |                                 |                                      |                                         |
|                                              | Parte(s) Ré(s):           |                      |                                 |                                      |                                         |
|                                              |                           |                      |                                 |                                      |                                         |
|                                              |                           |                      |                                 |                                      |                                         |
|                                              | Parte Devedora            |                      |                                 |                                      |                                         |
|                                              |                           |                      |                                 |                                      | Tipo do                                 |

Figura 6 – Selecionando Processo CNJ.

Selecione o processo desejado e clique em Usar CNJ selecionado.

|                                                                                                    |                     |                |                      |              | ALTO CONTRASTI        | E O CONTRASTE PADRÃO DAUMENTAR F | ONTE DIMINUIR FONTE |
|----------------------------------------------------------------------------------------------------|---------------------|----------------|----------------------|--------------|-----------------------|----------------------------------|---------------------|
| PODER JUDICIÁRIO<br>ESTADO DO RIO DE JANEIRO                                                                                                    |                     |                |                      |              | BARRA DA TIJUCA REGIO | NAL 1 VARA CIVEL                 | >S ♥                |
|                                                                                                    | Emitir Certidão d   | le Débito      |                      |              |                       |                                  |                     |
| ARRECINTEGRA WEB                                                                                                    | Processo:           |                |                      | Nº Certidão: |                       |                                  |                     |
| Arrecadação Integrada                                                                                                    | 0000071-59          | 2020.8.19.0209 | 0                    |              | ×                     |                                  |                     |
| # Página Inicial                                                                                                    |                     |                |                      |              |                       |                                  |                     |
| 🕼 GRERJ Eletrônica <                                                                                                    | Modelo:             |                | ~                    |              |                       |                                  |                     |
| Certidão de Débito v                                                                                                    | Status:             |                |                      |              | -                     |                                  |                     |
| Emitir Certidão                                                                                                    |                     |                | Selecione o Processo |              | ×                     |                                  |                     |
| Cancelar Certidão                                                                                                    | Estágio:            |                | Num. Processo CNJ    |              |                       |                                  |                     |
| Consultas <                                                                                                    |                     |                | 0000071-59.          |              |                       |                                  |                     |
| C≇ Relatórios <                                                                                                    | Distribuição:       |                | 0000071-59.          |              |                       |                                  |                     |
| Interpretation of the second second seco |                     |                |                      |              |                       |                                  |                     |
|                                                                                                    | Assunto:            |                |                      |              |                       |                                  |                     |
|                                                                                                    |                     |                |                      |              |                       |                                  |                     |
|                                                                                                    | Classe:             |                |                      |              |                       |                                  |                     |
|                                                                                                    |                     |                |                      | Sair Sair    | <b>•</b>              |                                  |                     |
|                                                                                                    | Parte(s) autora(s): |                |                      |              | -                     |                                  |                     |
|                                                                                                    |                     |                |                      |              |                       |                                  |                     |
|                                                                                                    | Parte(s) Re(s):     |                |                      |              |                       |                                  |                     |
|                                                                                                    |                     |                |                      |              |                       |                                  |                     |
|                                                                                                    | Parte Devedora      |                |                      |              |                       |                                  |                     |
|                                                                                                    |                     |                |                      |              |                       |                                  | Tipo do             |

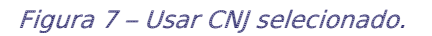

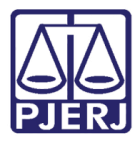

#### No campo Modelo, escolha o modelo "Intimado/Não Intimado (FET)".

| PODER JUDICIÁRIO              |                                                                 |         |
|-------------------------------|-----------------------------------------------------------------|---------|
| LIER ESTADO DO RIO DE JANEIRO |                                                                 |         |
|                               |                                                                 |         |
| ARRECINTEGRA WEB              | Processo: Nº Certidão:                                          |         |
|                               | 0000071-59 2017.8.19.0209 C                                     | × 🗸     |
| A Página Inicial              |                                                                 |         |
| 🕼 GRERJ Eletrônica 🗸          | Modelo:                                                         |         |
| I Certidão de Débito ✓        | · · · · · · · · · · · · · · · · · · ·                           |         |
| Emitir Certidão               | Intimado/Não Intimado (FETJ)                                    |         |
| Cancelar Certidão             | Falecimento (FETJ)                                              |         |
| Gr Consultas ∢                | Local Incerto e não sabido (FETJ)                               |         |
| G Deletter                    | Parte sem patrono - Atos Normativos TJ nº 04 e<br>05/2010(FETJ) |         |
| Ur Relatonos C                | 05/05/2017                                                      |         |
| Certificação de Custas <      |                                                                 |         |
|                               | Assunto:                                                        |         |
|                               | Imissao / Posse                                                 |         |
|                               | Classe:                                                         |         |
|                               | Usucapião                                                       |         |
|                               | Parte(s) autora(s):                                             |         |
|                               | JOAO DA SILVA                                                   |         |
|                               | Parte(s) Ré(s):                                                 |         |
|                               | MARIA DA SILVA E OUTRO                                          |         |
|                               |                                                                 |         |
|                               | Parte Devedora                                                  |         |
|                               |                                                                 | Tipo do |

Figura 8 – Escolhendo o modelo.

O sistema mostrará as informações já existentes sobre aquele processo. Importante ressaltar que, antes de fazer a certidão, verifique na tela de Alteração de Processo, se todos os dados das partes estão preenchidos corretamente.

|                                           | Parte  | s) autora(s):      |                                                                              |            | ets) autorats):<br>AO DA SILVA |                 |                |                        |  |  |  |  |  |  |  |  |  |  |
|-------------------------------------------|--------|--------------------|------------------------------------------------------------------------------|------------|--------------------------------|-----------------|----------------|------------------------|--|--|--|--|--|--|--|--|--|--|
|                                           | JOAC   | DA SILVA           |                                                                              |            |                                |                 |                |                        |  |  |  |  |  |  |  |  |  |  |
|                                           | Parte( | s) Ré(s):          |                                                                              |            |                                |                 |                |                        |  |  |  |  |  |  |  |  |  |  |
|                                           | MAR    | IA DA SILVA E OUT  | RO                                                                           |            |                                |                 |                |                        |  |  |  |  |  |  |  |  |  |  |
| ARRECINTEGRA WEB<br>Arrecadação Integrada | Pa     | Parte Devedora     |                                                                              |            |                                |                 |                |                        |  |  |  |  |  |  |  |  |  |  |
| 🖶 Página Inicial                          |        |                    |                                                                              |            |                                |                 |                | Tipo do                |  |  |  |  |  |  |  |  |  |  |
| 🕼 GRERJ Eletrônica 🗸                      |        | Тіро               | Nome                                                                         | CPF/CNPJ   | RG                             | Org. Emissor    | OAB            | Personagem<br>Processo |  |  |  |  |  |  |  |  |  |  |
| Certidão de Débito                        |        | Pessoa Física      | JOAO DA SILVA                                                                | 1111111111 |                                |                 |                | Autor                  |  |  |  |  |  |  |  |  |  |  |
| Emitir Certidão                           |        | Pessoa Física      | MARIA DA SILVA                                                               | 1111111111 |                                |                 |                | Réu                    |  |  |  |  |  |  |  |  |  |  |
| Cancelar Certidão                         |        | Pessoa<br>Jurídica | ESTADO DO RIO DE JANEIRO - PROCURADORIA GERAL DO ESTADO<br>DO RIO DE JANEIRO | 4 1-66     |                                |                 |                | Curador<br>Especial    |  |  |  |  |  |  |  |  |  |  |
| I Consultas <                             |        | Pessoa Física      | AGUIN/                                                                       |            |                                |                 | 7775           | Advogado               |  |  |  |  |  |  |  |  |  |  |
| Il Relatórios <                           |        | Pessoa Física      | ROBERTO JC                                                                   |            |                                |                 | 6046           | Advogado               |  |  |  |  |  |  |  |  |  |  |
| 🕼 Certificação de Custas 🛛 🗸              |        | Pessoa Física      |                                                                              |            |                                |                 | 4824           | Advogado               |  |  |  |  |  |  |  |  |  |  |
|                                           |        |                    |                                                                              |            |                                |                 | 💷 Débito       | 🏫 Endereço             |  |  |  |  |  |  |  |  |  |  |
|                                           | Non    |                    |                                                                              | CPE/CNI    |                                |                 |                |                        |  |  |  |  |  |  |  |  |  |  |
|                                           |        |                    |                                                                              |            |                                |                 |                |                        |  |  |  |  |  |  |  |  |  |  |
|                                           |        |                    |                                                                              |            |                                |                 |                |                        |  |  |  |  |  |  |  |  |  |  |
|                                           | RG:    |                    | Org. Emissor:                                                                | OAB:       |                                |                 |                |                        |  |  |  |  |  |  |  |  |  |  |
|                                           |        |                    |                                                                              |            |                                |                 |                |                        |  |  |  |  |  |  |  |  |  |  |
|                                           |        |                    |                                                                              |            |                                |                 |                |                        |  |  |  |  |  |  |  |  |  |  |
|                                           |        |                    |                                                                              | O Novo C   | Atualizar 🕒 Gravar 😑 Excluir   | 🖹 Limpar 🛛 🖂 En | ıv. p/cobrança | Imprimir               |  |  |  |  |  |  |  |  |  |  |
|                                           |        |                    |                                                                              |            |                                |                 |                |                        |  |  |  |  |  |  |  |  |  |  |
|                                           |        |                    |                                                                              |            |                                |                 |                |                        |  |  |  |  |  |  |  |  |  |  |

Figura 9 – Preenchimento da tela Emitir Certidão de Débito.

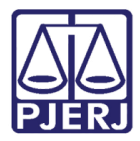

Selecione o personagem sobre o qual deseja informar e clique no botão Gravar.

|                                           | Parte    | s) autora(s):      |                                                                              |             |              |           |               |        |         |                        |  |  |  |
|-------------------------------------------|----------|--------------------|------------------------------------------------------------------------------|-------------|--------------|-----------|---------------|--------|---------|------------------------|--|--|--|
|                                           | JOAO     | DA SILVA           |                                                                              |             |              |           |               |        |         |                        |  |  |  |
|                                           | Parte(   | s) Ré(s):          |                                                                              |             |              |           |               |        |         |                        |  |  |  |
|                                           | MARI     | A DA SILVA E OUTI  | RO                                                                           |             |              |           |               |        |         |                        |  |  |  |
| ARRECINTEGRA WEB<br>Arrecadação Integrada | Pa       | te Devedora        |                                                                              |             |              |           |               |        |         |                        |  |  |  |
| # Página Inicial                          |          |                    |                                                                              |             |              |           |               |        |         |                        |  |  |  |
| 🕼 GRERJ Eletrônica 🗸                      |          | Тіро               | Nome                                                                         | CPF/CNPJ    |              | RG        | Org. Emissor  | OA     | В       | Personagem<br>Processo |  |  |  |
| ✔ Certidão de Débito ~                    |          | Pessoa Física      | JOAO DA SILVA                                                                | 11111111111 |              |           |               |        |         | Autor                  |  |  |  |
| Emitir Certidão                           | <b>~</b> | Pessoa Física      |                                                                              | 11111111111 |              |           |               |        |         | Réu                    |  |  |  |
| Cancelar Certidão                         |          | Pessoa<br>Jurídica | ESTADO DO RIO DE JANEIRO - PROCURADORIA GERAL DO ESTADO<br>DO RIO DE JANEIRO | 42          | -66          |           |               |        |         | Curador<br>Especial    |  |  |  |
| Consultas <                               |          | Pessoa Física      | AGUINA                                                                       |             |              |           |               | F      | 775     | Advogado               |  |  |  |
| Relatórios <                              |          | Pessoa Física      | ROBERTO JC                                                                   |             |              |           |               | F      | 046     | Advogado               |  |  |  |
| 🕼 Certificação de Custas 🛛 🗸              |          | Pessoa Física      |                                                                              |             |              |           |               | F      | 824     | Advogado               |  |  |  |
|                                           |          |                    |                                                                              |             |              |           |               |        | Débito  | 🏫 Endereço             |  |  |  |
|                                           | Nom      | •                  |                                                                              |             |              |           |               |        |         |                        |  |  |  |
|                                           | MA       | e.<br>RIA DA SILVA |                                                                              |             | 111111111111 |           |               |        |         |                        |  |  |  |
|                                           |          |                    |                                                                              |             |              |           |               |        |         |                        |  |  |  |
|                                           | RG:      |                    | Org. Emissor:                                                                | c           | DAB:         |           |               |        |         |                        |  |  |  |
|                                           |          |                    |                                                                              |             |              |           |               |        |         |                        |  |  |  |
|                                           |          |                    |                                                                              |             |              |           |               |        |         |                        |  |  |  |
|                                           |          |                    |                                                                              | O Marine    | C Atualian   | P. Gravar | Limour To     | u nie  | abranca | <b>D</b> Imprimir      |  |  |  |
|                                           |          |                    |                                                                              |             | G Atualizar  |           | Limpar 🔛 🗠 En | w. p/o | obrança | e imprimir             |  |  |  |

Figura 10 – Selecionar o personagem e gravar.

|                                           | Parte | e(s) autora(s):    |                                       |                                       |            |             |              |     |         |                        |  |  |  |  |
|-------------------------------------------|-------|--------------------|---------------------------------------|---------------------------------------|------------|-------------|--------------|-----|---------|------------------------|--|--|--|--|
|                                           | JOA   | O DA SILVA         |                                       |                                       |            |             |              |     |         |                        |  |  |  |  |
|                                           | Parte | e(s) Ré(s):        |                                       |                                       |            |             |              |     |         |                        |  |  |  |  |
|                                           | MA    | RIA DA SILVA E OUT | RO                                    |                                       |            |             |              |     |         |                        |  |  |  |  |
| ARRECINTEGRA WEB<br>Arrecadação Integrada | P     | Parte Devedora     |                                       |                                       |            |             |              |     |         |                        |  |  |  |  |
| # Página Inicial                          |       |                    |                                       |                                       |            |             |              |     |         | Tipo do                |  |  |  |  |
| 🕼 GRERJ Eletrônica 🖌                      |       | Тіро               | Nome                                  |                                       | CPF/CNPJ   | RG          | Org. Emissor | OAB |         | Personagem<br>Processo |  |  |  |  |
| I Certidão de Débito ✓                    |       | ) Pessoa Física    | JOAO DA SILVA                         |                                       | 1111111111 | _           |              |     |         | Autor                  |  |  |  |  |
| Emitir Certidão                           |       | Pessoa Física      | MARIA DA SILVA                        | Atenção                               |            | ×           |              |     |         | Réu                    |  |  |  |  |
| Cancelar Certidão                         |       | Pessoa<br>Jurídica | ESTADO DO RIO DE<br>DO RIO DE JANEIRO | As informações abaixo estão ausentes: |            |             |              |     |         | Curador<br>Especial    |  |  |  |  |
| G≹ Consultas <                            |       | Pessoa Física      | AGUINA SÉ D                           | - Parte devedora não possui RG.       |            |             |              | F   | 775     | Advogado               |  |  |  |  |
| C Relatórios <                            |       | Pessoa Física      | ROBERTO JO E C.C                      | Deseia gravar a certidão mesmo assim? |            |             |              | F   | 046     | Advogado               |  |  |  |  |
| ✔ Certificação de Custas <                |       | Pessoa Física      | NE ES                                 | pesela Protar a certada mesino assim  |            |             |              | F   | 824     | Advogado               |  |  |  |  |
|                                           |       |                    |                                       |                                       | Não        | Sim         |              |     |         | 🏫 Endereço             |  |  |  |  |
|                                           | No    | me:                |                                       |                                       | CPF/CNPJ   | J:          |              |     |         |                        |  |  |  |  |
|                                           | M     | ARIA DA SILVA      |                                       |                                       | 1111111    | 1111        |              |     |         |                        |  |  |  |  |
|                                           | RG    |                    |                                       | Org. Emissor:                         | OAB:       |             |              |     |         |                        |  |  |  |  |
|                                           |       |                    |                                       |                                       |            |             |              |     |         |                        |  |  |  |  |
|                                           |       |                    |                                       |                                       |            |             |              |     |         |                        |  |  |  |  |
|                                           |       |                    |                                       |                                       |            | n dan Deann |              |     |         | Dimentals              |  |  |  |  |
|                                           |       |                    |                                       |                                       |            | Gravar      |              |     | obrança | e imprimi              |  |  |  |  |
|                                           |       |                    |                                       |                                       |            |             |              |     |         |                        |  |  |  |  |
|                                           |       |                    |                                       |                                       |            |             |              |     |         |                        |  |  |  |  |

Caso estejam faltando informações, o sistema exibirá uma janela de atenção.

Figura 11 – Aviso de ausência de informações.

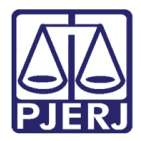

Após a gravação dos dados, o sistema exibirá a mensagem de confirmação.

|                        |   | Distribu | uição:             |                                       |                             |                   |             |           |  |              |          |                       |
|------------------------|---|----------|--------------------|---------------------------------------|-----------------------------|-------------------|-------------|-----------|--|--------------|----------|-----------------------|
|                        |   | 06/06    | /2017              |                                       |                             |                   |             |           |  |              |          |                       |
|                        |   | Assunt   | 0:                 |                                       |                             |                   |             |           |  |              |          |                       |
|                        |   | Imissi   | ão / Posse         |                                       |                             |                   |             |           |  |              |          |                       |
| Arrecadação Integrada  |   | Classe   |                    |                                       |                             |                   |             |           |  |              |          |                       |
| 🖷 Página Inicial       |   | Usuca    | apião              |                                       |                             |                   |             |           |  |              |          |                       |
| GRERJ Eletrônica       | < | Parte(s  | s) autora(s):      |                                       |                             |                   |             |           |  |              |          |                       |
|                        |   | JOAO     | DA SILVA           |                                       |                             |                   |             |           |  |              |          |                       |
| Le Certidão de Débito  | ~ | Parte(s  | s) Ré(s):          |                                       |                             |                   |             |           |  |              |          |                       |
| Emitir Certidão        |   | MARL     | A DA SILVA E OUT   | RO                                    | Sucesso                     | so 🖄              |             |           |  |              |          |                       |
| Cancelar Certidão      |   |          |                    |                                       | Dados gravados com su       | ados com sucesso. |             |           |  |              |          |                       |
| Consultas              | < | Par      | te Devedora        |                                       |                             |                   |             |           |  |              |          |                       |
| Relatórios             | < |          | Тіро               | Nome                                  |                             |                   |             | Ok        |  | Org. Emissor | OAB      | Tipo do<br>Personagem |
| Certificação de Custas | < |          |                    |                                       |                             |                   |             |           |  |              |          | Processo              |
|                        |   |          | Pessoa Física      | JOAO DA SILVA                         |                             |                   | 11111111111 |           |  |              |          | Autor                 |
|                        |   |          |                    |                                       |                             |                   |             |           |  |              |          | Réu                   |
|                        |   |          | Pessoa<br>Jurídica | ESTADO DO RIO DE<br>DO RIO DE JANEIRO | JANEIRO - PROCURADORI/<br>D | A GERAL DO ESTADO | 4           | 6         |  |              |          | Curador<br>Especial   |
|                        |   |          | Pessoa Física      | AGUINA                                |                             |                   |             |           |  |              | 7775     | Advogado              |
|                        |   |          | Pessoa Física      | DEFENSOR PÚBLIC                       | 0                           |                   |             |           |  |              | )002     | Advogado              |
|                        |   |          | Pessoa Física      |                                       |                             |                   |             |           |  |              | 1824     | Advogado              |
|                        |   |          |                    |                                       |                             |                   |             |           |  |              | 💷 Débito | 🎓 Endereço            |
|                        |   | Nom      | e:                 |                                       |                             |                   |             | CPF/CNPJ: |  |              |          |                       |
|                        |   | MA       | RIA DA SILVA       |                                       |                             |                   |             | 111111111 |  |              |          |                       |
|                        |   |          |                    |                                       |                             |                   |             |           |  |              |          |                       |

Figura 12 – Confirmação da gravação.

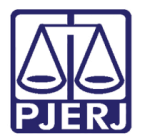

### 2.2 Excluir Certidão

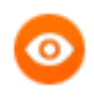

OBSERVAÇÃO: Esta função é utilizada quando se deseja excluir uma certidão de débito gravada que **não** foi ainda enviada para cobrança.

Para excluir uma certidão de débito, clique no botão **Excluir**.

|                                           |   | MARD | A DA SILVA E O     | UTRO                                                                       |                 |            |           |                 |               |                                   |
|-------------------------------------------|---|------|--------------------|----------------------------------------------------------------------------|-----------------|------------|-----------|-----------------|---------------|-----------------------------------|
|                                           |   | Par  | te Devedora        |                                                                            |                 |            |           |                 |               |                                   |
| ARRECINTEGRA WEB<br>Arrecadação Integrada |   |      | Тіро               | Nome                                                                       | CPF/CNPJ        |            | RG        | Org.<br>Emisso  | r OAB         | Tipo do<br>Personagem<br>Processo |
| 🖶 Página Inicial                          |   |      | Física             | MARIA DA SILVA                                                             | 1111111111      | 1          |           |                 |               | Reu                               |
| ISI GRERJ Eletrônica                      | < |      | Pessoa<br>Jurídica | ESTADO DO RIO DE JANEIRO - PROCURADORIA GER<br>DO ESTADO DO RIO DE JANEIRO | AL 4249863400   | 0166       |           |                 |               | Curador<br>Especial               |
| I Certidão de Débito                      | < | ~    | Pessoa<br>Física   | AGUINALDO JOSÉ DE ALMEIDA FILHO                                            |                 |            |           |                 | RJ057775      | Advogado                          |
| Er Consultas<br>Por Certidão              | ~ |      | Pessoa<br>Física   | DEFENSOR PÚBLICO                                                           |                 |            |           |                 | TJ000002      | Advogado                          |
| Gr Relatórios                             | < |      | Pessoa<br>Física   | ELY CHRISTIANNE ESPERON                                                    |                 |            |           |                 | RJ104824      | Advogado                          |
| 🕼 Certificação de Custas                  | < |      |                    |                                                                            |                 |            |           |                 | 💷 Débito      | ☆Endereco                         |
|                                           |   |      |                    |                                                                            |                 |            |           |                 |               |                                   |
|                                           |   | Nom  |                    |                                                                            |                 | CPF/CNPJ:  |           |                 |               |                                   |
|                                           |   | AGC  | INALDO JOSE L      | E ALMEIDA FILHO                                                            |                 |            |           |                 |               |                                   |
|                                           |   | RG:  |                    | Org. Emissor:                                                              |                 | OAB:       |           |                 |               |                                   |
|                                           |   |      |                    |                                                                            |                 | RJ057775   |           |                 |               |                                   |
|                                           |   |      |                    |                                                                            |                 |            |           |                 |               |                                   |
|                                           |   |      |                    |                                                                            | vo 🛛 C Atualiza | r 🖬 Gravar | 🗢 Excluir | 🖺 Limpar 🛛 🖾 Er | v. p/cobrança | 🖯 Imprimir                        |

Figura 13 – Excluir certidão de débito.

|                                           |   | MARI | A DA SILVA E O     | UTRO           |                                                                    |                |     |                 |          |                                   |
|-------------------------------------------|---|------|--------------------|----------------|--------------------------------------------------------------------|----------------|-----|-----------------|----------|-----------------------------------|
|                                           |   | Par  | te Devedora        |                |                                                                    |                |     |                 |          |                                   |
| ARRECINTEGRA WEB<br>Arrecadação Integrada |   |      | Тіро               | Nome           | 2                                                                  | CPF/CNPJ       | RG  | Org.<br>Emissor | OAB      | Tipo do<br>Personagem<br>Processo |
| 🏟 Página Inicial                          |   |      | Física             | MARIA          | A DA SILVA                                                         | 1111111111     |     |                 |          | Reu                               |
| 🕼 GRERJ Eletrônica                        | < |      | Pessoa<br>Jurídica | ESTAD<br>DO ES | O DO RIO DE JANEIRO - PROCURADORIA GERAL<br>TADO DO RIO DE JANEIRO | 42498634000166 | _   |                 |          | Curador<br>Especial               |
| Interpretation de Débito                  | < |      | Pessoa<br>Física   | AGUII          | Confirmação                                                        |                | ×   |                 | RJ057775 | Advogado                          |
| 🕼 Consultas                               | ~ |      | Pessoa             | DEEE           | Confirma exclusão?                                                 |                |     |                 | T1000002 | Advarada                          |
| Por Certidão                              |   |      | Física             | DEFE           |                                                                    |                |     |                 | 1,000002 | Auvogauo                          |
| 🕼 Relatórios                              | < |      | Pessoa<br>Física   | ELY C          |                                                                    | Não            | Sim |                 | RJ104824 | Advogado                          |
| 🕼 Certificação de Custas                  | < |      |                    |                |                                                                    |                | _   |                 | 💷 Déhito | Tendereco                         |
|                                           |   |      |                    |                |                                                                    |                |     |                 | Debico   |                                   |
|                                           |   | Nom  | e:                 |                |                                                                    | CPF/CNPJ:      |     |                 |          |                                   |
|                                           |   | AGL  | JINALDO IOSÉ (     | DE ALME        | IDA FILHO                                                          |                |     |                 |          |                                   |

O sistema exibirá a mensagem de confirmação de exclusão.

Figura 14 – Mensagem de confirmação de exclusão.

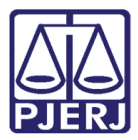

O sistema exibirá a mensagem: Dados excluídos com sucesso.

| <ul> <li>www.nb.grj.jus.br/marrecifice</li> </ul> |                                                                            |            |
|---------------------------------------------------|----------------------------------------------------------------------------|------------|
|                                                   |                                                                            |            |
|                                                   | Classe:                                                                    |            |
|                                                   |                                                                            |            |
|                                                   | Parte(s) autora(s):                                                        |            |
| ARRECINTEGRA WEB<br>Arrecadação Integrada         | Parte(s) Ré(s):                                                            |            |
| 🖶 Página Inicial                                  |                                                                            |            |
| 🕼 GRERJ Eletrônica                                |                                                                            |            |
| I≇ Certidão de Débito                             | Parte Devedora Sucesso                                                     |            |
| 🕼 Consultas                                       | Tipe New Dados excluídos com sucesso. Org. OAB Per                         | o do       |
| Por Certidão                                      | Emissor Pro                                                                | cesso      |
| 🕼 Relatórios                                      | Ck ■ Débico 🎓 End                                                          | ereço      |
| I Certificação de Custas                          | Nome: CPF/CNPJ:                                                            |            |
|                                                   |                                                                            |            |
|                                                   | RG: Org. Emissor: OAB:                                                     |            |
|                                                   |                                                                            |            |
|                                                   |                                                                            |            |
|                                                   |                                                                            |            |
|                                                   | O Novo C Atualizar di Gravar O Excluir di Empar di Env. p/cobrança O Impri | THE STREET |
|                                                   |                                                                            |            |

Figura 15 – Mensagem confirmando que os dados foram excluídos com sucesso.

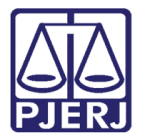

### 2.2.1 Cadastrar Débitos

Selecione o personagem para o qual deseja cadastrar os débitos e clique no botão Débito.

|                                           |        |       | Тіро               | Nome                                                                     |       | CPF/CNPJ   |            | RG                   | Org.<br>Emissor | OAB        | Tipo do<br>Personagem<br>Processo | 1 |
|-------------------------------------------|--------|-------|--------------------|--------------------------------------------------------------------------|-------|------------|------------|----------------------|-----------------|------------|-----------------------------------|---|
|                                           |        |       | Pessoa<br>Física   | JOAO DA SILVA                                                            |       | 1111111111 | 1          |                      |                 |            | Autor                             | İ |
| ARRECINTEGRA WEB<br>Arrecadação Integrada |        |       | Pessoa<br>Física   | MARIA DA SILVA                                                           |       | 1111111111 | 1          | não consta           |                 |            | Réu                               |   |
| Página Inicial     CRED   Elettênice      |        |       | Pessoa<br>Jurídica | ESTADO DO RIO DE JANEIRO - PROCURADORIA O<br>DO ESTADO DO RIO DE JANEIRO | GERAL | 4249863400 | 0166       | não consta           |                 |            | Curador<br>Especial               | ľ |
| C Certidão de Débito                      | <<br>~ |       | Pessoa<br>Jurídica | ESTADO DO RIO DE JANEIRO - PROCURADORIA O<br>DO ESTADO DO RIO DE JANEIRO | GERAL | 4249863400 | 0166       |                      |                 |            | Curador<br>Especial               |   |
| Emitir Certidão                           |        |       | Pessoa             |                                                                          |       | não consta |            | não consta           |                 | PI057775   | Advogado                          |   |
| Cancelar Certidão                         |        |       |                    |                                                                          |       |            |            |                      |                 | 🚥 Débito   | 🏫 Endereço                        |   |
| C Consultas                               | <      | Nome  | :                  |                                                                          |       |            | CPF/CNPJ:  |                      |                 |            |                                   |   |
| Relatórios                                | <      | AGUI  | NALDO JOSÉ E       | DE ALMEIDA FILHO                                                         |       |            | não consta |                      |                 |            |                                   |   |
| 🕼 Dívida Ativa                            | <      | RG:   |                    | Org. Emissor:                                                            |       |            | OAB:       |                      |                 |            |                                   |   |
| Certificação de Custas                    | <      | não c | consta             |                                                                          |       |            | RJ057775   |                      |                 |            |                                   |   |
|                                           |        |       |                    |                                                                          |       |            |            |                      |                 |            |                                   |   |
|                                           |        |       |                    |                                                                          | Novo  | C Atualiz  | zar 🖪 Grav | ar 🕒 Excluir 📲 Limpa | ar 🛛 🖾 Env. p   | o/cobrança | 🖶 Imprimir                        |   |

Figura 16 – Botão Débito.

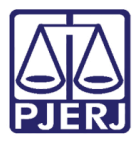

O sistema abrirá a tela Débitos.

Selecione o Tipo de Receita, informe o Valor - R\$ e o Mês/Ano Ref.

Clique em Adicionar.

Proceda da mesma forma para todos os tipos de receita.

Após adicionar todos os débitos, clique em Salvar.

| Débitos                                                                                                    |                      |               |             |              |                    | >                  |
|----------------------------------------------------------------------------------------------------|----------------------|---------------|-------------|--------------|--------------------|--------------------|
| Processo:         0000071-59.2017.8.19.0           Certidão:         20210000040           Devedor:         AGUINALDO JOSÉ DE AI | )209<br>LMEIDA FILHO |               |             |              |                    |                    |
| Tipos de Receita                                                                                                    |                      | Receita/Conta | Valor - R\$ | Mês/Ano R    | ef.                | Valor Atualizado   |
| selecione tipo receita                                                                                                    | ~                    |               |             |              | cionar 🖌 Alterar 🖓 | Remover     Limpar |
| Receita                                                                                                    | Conta                | Valor         |             | Mês/Ano Ref. | Valor Atuali       | zado               |
| 2% do Distribuidor Capital - Fazenda<br>Pública - Lei nº 6370/2012                                                               | 2704-5               |               | 5,00        | 02/2021      |                    | 5,00               |
|                                                                                                    |                      |               |             |              | 1                  | Total: 5,00        |
|                                                                                                    |                      | 🖬 Salvar      | Sair        |              |                    |                    |

Figura 17 – Preencher os campos, Adicionar e Salvar.

0

OBSERVAÇÃO: Caso o usuário tente sair da tela sem clicar no botão Salvar, o sistema emitirá um aviso informando que houve alterações não salvas e se deseja sair sem salvar.

Se deseja salvar as alterações, clique em **Não** e salve antes de sair. Ao clicar em **Sim**, serão perdidas as informações não salvas.

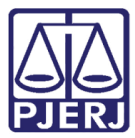

PODER JUDICIÁRIO ESTADO DO RIO DE JANEIRO Diretoria Geral de Tecnologia da Informação

Departamento de Suporte e Atendimento

| Débitos                                                                                                    |                                     |                                       |                 |              |                              |
|----------------------------------------------------------------------------------------------------|-------------------------------------|---------------------------------------|-----------------|--------------|------------------------------|
| Processo:         0000071-59.201           Certidão:         20210000040           Devedor:         AGUINALDO JO | 17.8.19.0209<br>SÉ DE ALMEIDA FILHO |                                       |                 |              |                              |
| Tipos de Receita                                                                                                 | Receita/Conta                       | Tipo de Débito                        | Valor - R\$     | Mês/Ano Ref. | Valor Atualizado             |
| selecione tipo receita 🗸 🗸                                                                                       |                                     | Confirmação                           |                 | ×            |                              |
|                                                                                                    |                                     | Houve alterações não salvas. Deseja s | air sem salvar? | • Adicionar  | Alterar 🛛 🗢 Remover 🖸 Limpar |
| Débitos da Certidão                                                                                              |                                     |                                       | Não             | Sim          |                              |
| Receita                                                                                                    | Conta                               |                                       |                 | Ref.         | Valor Atualizado             |
| Arquivamento e<br>Desarquivamento                                                                                | 1111-4                              | Custas/Taxa Jud.                      | 30,40           | 01/2021      | 30,40                        |
| CAARJ / IAB                                                                                                    | 2001-6                              | Custas/Taxa Jud.                      |                 |              | 3,04                         |
| 2% do Distribuidor Capital -<br>Fazenda Pública - Lei nº<br>6370/2012                                            | 2704-5                              | Custas/Taxa Jud.                      | 5,00            | 02/2021      | 5,00                         |
|                                                                                                    |                                     |                                       |                 |              | Total: 38,44                 |

Figura 18 – Mensagem de confirmação.

O sistema emitirá um aviso informando que os débitos foram salvos.

| Débitos                                                                                                    |                    |             |              | ×                            |
|----------------------------------------------------------------------------------------------------|--------------------|-------------|--------------|------------------------------|
|                                                                                                    |                    |             |              |                              |
| Processo:         0000071-59.2017.8.19.0           Certidão:         202100000040           Devedor:         AGUINALDO JOSÉ DE AL | 209<br>MEIDA FILHO |             |              |                              |
| Tipos de Receita                                                                                                    | Aviso              |             | Aês/Ano Ref. | Valor Atualizado             |
| selecione tipo receita                                                                                                    | Débitos salvos.    |             |              |                              |
| Débitos da Certidão                                                                                                    |                    |             | Ok Ok        | ✓ Alterar ● Remover □ Limpar |
| Receita                                                                                                    | Conta              | Valor       | Mês/Ano Ref. | Valor Atualizado             |
| 2% do Distribuidor Capital - Fazenda<br>Pública - Lei nº 6370/2012                                                                | 2704-5             | 5,00        | 02/2021      | 5,00                         |
|                                                                                                    |                    |             |              | Total: 5,00                  |
|                                                                                                    |                    | Salvar Sair |              |                              |

Clique em Ok e depois em Sair para retornar à tela Emitir Certidão de Débitos.

Figura 19 – Confirmação de débitos salvos.

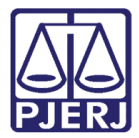

Para visualizar a Certidão de Débitos, clique no botão Imprimir, na tela Emitir Certidão de Débitos.

|                                           |        |      | Тіро               | Nome                                                                   |       | CPF/CNPJ    |            | RG                  | Org.<br>Emissor | ОАВ       | Tipo do<br>Personagem<br>Processo |
|-------------------------------------------|--------|------|--------------------|------------------------------------------------------------------------|-------|-------------|------------|---------------------|-----------------|-----------|-----------------------------------|
|                                           | L      |      | Pessoa<br>Física   | JOAO DA SILVA                                                          |       | 1111111111  | 1          |                     |                 |           | Autor                             |
| ARRECINTEGRA WEB<br>Arrecadação Integrada |        |      | Pessoa<br>Física   | MARIA DA SILVA                                                         |       | 1111111111  | 1          | não consta          |                 |           | Réu                               |
| Página Inicial     CE ODER L Elettéries   |        |      | Pessoa<br>Jurídica | ESTADO DO RIO DE JANEIRO - PROCURADORIA<br>DO ESTADO DO RIO DE JANEIRO | GERAL | 42498634000 | 0166       | não consta          |                 |           | Curador<br>Especial               |
| Certidão de Débito                        | <<br>~ |      | Pessoa<br>Jurídica | ESTADO DO RIO DE JANEIRO - PROCURADORIA<br>DO ESTADO DO RIO DE JANEIRO | GERAL | 42498634000 | 0166       |                     |                 |           | Curador<br>Especial               |
| Emitir Certidão                           |        |      | Pessoa             |                                                                        |       | não consta  |            | não consta          |                 | PI057775  | Advogado                          |
| Cancelar Certidão                         |        |      |                    |                                                                        |       |             |            |                     |                 | Débito    | 🏫 Endereço                        |
| C Consultas                               | <      | Nome | :                  |                                                                        |       |             | CPF/CNPJ:  |                     |                 |           |                                   |
| Relatórios                                | <      | AGU  | INALDO JOSÉ D      | DE ALMEIDA FILHO                                                       |       |             | não consta |                     |                 |           |                                   |
| 🕼 Dívida Ativa                            | <      | RG:  |                    | Org. Emissor:                                                          | 1     |             | OAB:       |                     |                 |           |                                   |
| Certificação de Custas                    | <      | não  | consta             |                                                                        |       |             | RJ057775   |                     |                 |           |                                   |
|                                           |        |      |                    |                                                                        |       |             |            |                     |                 |           |                                   |
|                                           |        |      |                    |                                                                        | Novo  | C Atualiz   | zar 🖪 Grav | ar 🕒 Excluir 📔 Limp | ar 🛛 🖾 Env. p   | /cobrança | 🕀 Imprimir                        |
|                                           |        |      |                    |                                                                        |       |             |            |                     |                 |           |                                   |

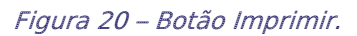

O sistema exibirá a Certidão de Débito com os dados já cadastrados.

| ዶ 🕇 🖡 🚺 d | - + Zoom automático ÷                                                                                                    |                           |             | X 🖶 B | »    |
|-----------|----------------------------------------------------------------------------------------------------|---------------------------|-------------|-------|------|
|           | ESTADO DO RIO DE JANEIRO<br>PODER JUDICLÁRIO<br>TRIBUNAL DE JUSTIÇA<br>Regional da Barra da Tijuca<br>BARRA DA TIJUCA REGIONALI VARA CIVEL |                           |             |       | ŕ    |
|           | Nº. Proc. Judicial: 0000071-59.2017.8.19.0209                                                                                              |                           |             |       |      |
|           | Certidão Nº: 202100000040                                                                                                    |                           |             |       |      |
|           | Parte Devedora: AGUINALDO JOSÉ DE ALMEIDA FILHO                                                                                            |                           |             |       |      |
|           | Cpf/Cnpj: näo consta                                                                                                    |                           |             |       |      |
|           | Endereço: RUA Rua São Sebastião Nº: 31 Complemento: 101 - Centro - São J                                                                   | loão de Meriti - RJ - Cej | p: 25520110 |       |      |
|           | Certifico que, os valores dos débitos abaixo descritos foram enviados ao DGPO                                                              | CF - DEGAR em             |             |       |      |
|           |                                                                                                    |                           |             |       |      |
|           | Descrição                                                                                                    | CÓDIGO RECEITA            | VALOR       |       |      |
|           | 2% do Distribuidor Capital - Fazenda Pública - Lei nº 6370/2012                                                                            | 2704-5                    | 5,00        |       |      |
|           |                                                                                                    | Total do Débito:          | 5           |       | -    |
|           |                                                                                                    |                           |             | €     | Sair |

Figura 21 – Visualização da Certidão de Débitos.

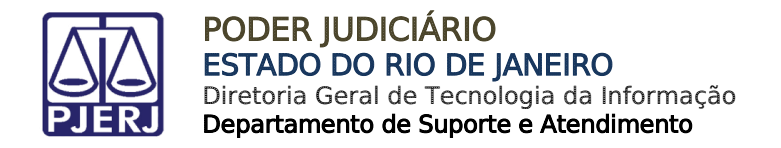

#### 2.2.1.1 Excluir débito

Para excluir um débito da certidão, selecione o débito e clique em Remover.

| Processo:       0000071-59.2017.8.19.0209         Certidão:       20200043473         Devedor:       MARIA DA SILVA         Tipos de Receita       2% do Distribuídor Campos dos Goytacazes - Lei nº 63         Débitos da Certidão       Receita         2% do Distribuídor Campos dos Goytacazes - Lei nº 63       C         2% do Distribuídor Campos dos Goytacazes - Lei nº 63       2         Lei nº 6370/2012       2 | 370/2012 V <b>2703-7</b> | Receita/Conta<br>-7 | Valor - R\$<br>12 | Měs/Ano F<br>2,00 05/2019 | ef.<br>O Adicionar 🗸 Aite  | Valor Atualizado<br>12.46<br>trar • Remover • Limpar |
|----------------------------------------------------------------------------------------------------|--------------------------|---------------------|-------------------|---------------------------|----------------------------|------------------------------------------------------|
| Tipos de Receita<br>2% do Distribuidor Campos dos Goytacazes - Lei nº 63<br>Débitos da Certidão<br>Receita C<br>2% do Distribuidor Campos dos Goytacazes -<br>Lei nº 6370/2012 2                                                                                                    | 370/2012 ~ <b>2703-7</b> | Receita/Conta       | Valor - R\$       | Měs/Ano F<br>2,00 05/2019 | ef.<br>• Adicionar  • Alte | Valor Atualizado<br>12,46<br>erar Remover CLimpar    |
| 2% do Distribuidor Campos dos Goytacazes - Lei nº 63       Debitos da Certidão       Receita       2% do Distribuídor Campos dos Goytacazes - Lei nº 6370/2012                                                                                                    | 370/2012                 | -7                  | 12                | 2,00 05/2019              | O Adicionar 🖌 Alte         | 12,46<br>erar 🕒 Remover 🚺 Limpar                     |
| Débitos da Certidão Receita C 2% do Distribuídor Campos dos Goytacazes - Lei nº 6370/2012                                                                                                    |                          |                     |                   |                           |                            |                                                      |
| Receita         C           2% do Distribuidor Campos dos Goytacazes -<br>Lei nº 6370/2012         2                                                                                                    |                          |                     |                   |                           |                            |                                                      |
| 2% do Distribuidor Campos dos Goytacazes -<br>Lei nº 6370/2012                                                                                                    | onta                     | Valor               |                   | Mês/Ano Ref.              | Valor Atua                 | alizado                                              |
|                                                                                                    | 703-7                    |                     | 12,00             | 05/2019                   |                            | 12,46                                                |
|                                                                                                    |                          |                     |                   |                           |                            | Total: 12,4                                          |

Figura 22 – Removendo débitos da certidão.

O sistema emite uma mensagem de confirmação.

| Débitos                                                                                                    |        |                                        |                                          |                          |                    |              |                 |                 |              |
|----------------------------------------------------------------------------------------------------|--------|----------------------------------------|------------------------------------------|--------------------------|--------------------|--------------|-----------------|-----------------|--------------|
| Processo:         0000071-59.2017.8.19.0209           Certidão:         202000043473           Devedor:         MARIA DA SILVA |        |                                        |                                          |                          |                    |              |                 |                 |              |
| Tipos de Receita                                                                                                    |        | Receita/                               | Conta                                    | Valor - R\$              |                    | Mês/Ano Ref. | V               | alor Atualizado |              |
| 2% do Distribuidor Campos dos Goytacazes - Lei                                                                                 |        | Confirmação                            |                                          |                          | ×                  | 05/2019      |                 | 12,46           |              |
| Débites de Cestidão                                                                                                    |        | Deseja realmente<br>6370/2012 da lista | remover o item: 2% do D<br>i de débitos? | istribuidor Campos dos G | oytacazes - Lei nº | Adicion      | nar 🕜 Alterar   | Remover         | 🗅 Limpar     |
| Receita                                                                                                    | Conta  |                                        |                                          |                          | Não Sim            |              | Valor Atualizad | D               |              |
| 2% do Distribuidor Campos dos Goytacazes -<br>Lei nº 6370/2012                                                                 | 2703-7 |                                        | 12,6                                     | 00                       | 05/2019            |              |                 | 12,46           |              |
|                                                                                                    |        |                                        |                                          |                          |                    |              |                 |                 | Total: 12,46 |

Figura 23 – Confirmação de remoção de débito.

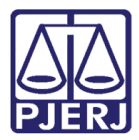

#### Para sair da tela Débitos e voltar para a tela Emitir Certidão de Débito, clique em Sair.

| Débitos                            |                                                             |       |          |          |             |              |              |                       | ×           |
|------------------------------------|-------------------------------------------------------------|-------|----------|----------|-------------|--------------|--------------|-----------------------|-------------|
| Processo:<br>Certidão:<br>Devedor: | 0000071-59.2017.8.19.0209<br>202000043473<br>MARIA DA SILVA |       |          |          |             |              |              |                       |             |
| Tipos de Receita                   |                                                             |       | Receita/ | /Conta   | Valor - R\$ |              | Mês/Ano Ref. | Valor Atualizado      |             |
| selecione tipo rece                | ita                                                         | ~     |          |          |             |              | • Adiciona   | r 🖌 Alterar 🗢 Remover | 🗅 Limpar    |
| Débitos da Certi                   | dão                                                         |       |          |          |             |              |              |                       |             |
| Receita                            |                                                             | Conta |          | Valor    |             | Mês/Ano Ref. |              | Valor Atualizado      |             |
|                                    |                                                             |       |          |          |             |              |              |                       | Total: 0,00 |
|                                    |                                                             |       |          | 🗟 Salvar | Sair        |              |              |                       |             |

Figura 24 – Botão Sair.

#### 2.2.2 Cadastrar Endereços

Na tela Emitir Certidão de Débito, clique em Endereço.

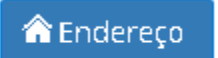

A tela abaixo será exibida.

Clique no botão Novo.

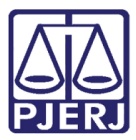

#### PODER JUDICIÁRIO ESTADO DO RIO DE JANEIRO Diretoria Geral de Tecnologia da Informação

Departamento de Suporte e Atendimento

| Endereço                           |                                                                            |                                          |                        |                  |                 | ×                               |
|------------------------------------|----------------------------------------------------------------------------|------------------------------------------|------------------------|------------------|-----------------|---------------------------------|
| Processo:<br>Certidão:<br>Devedor: | 0000071-59.2017.8.19.0209<br>20200000002<br>ESTADO DO RIO DE JANEIRO - PRO | DCURADORIA GERAL DO ESTADO DO RIO DE JAN | IEIRO                  |                  |                 |                                 |
| Endereço(s)                        |                                                                            |                                          |                        |                  |                 |                                 |
| Principal                          | Тіро                                                                       | Logradouro                               |                        | Número           | Co              | mplemento                       |
| Nenhum registro encontrado.        |                                                                            |                                          |                        |                  |                 |                                 |
|                                    |                                                                            | TOTAL DE ENDEREÇOS C                     | ADASTRADOS NA COBRANÇA | A: 0             |                 |                                 |
| Endereço Principal: 🗌<br>Tipo:     | Logradouro:                                                                |                                          |                        |                  |                 | Nro:                            |
| Complemento:                       | Bairro:                                                                    |                                          |                        | Cidade:          |                 |                                 |
| Cep:                               | UF:                                                                        |                                          |                        |                  |                 |                                 |
| DDD: Telefone 1:                   |                                                                            | Ramal 1:                                 | Telefone 2:            |                  | Ramal 2:        |                                 |
|                                    |                                                                            |                                          |                        |                  |                 |                                 |
|                                    |                                                                            |                                          |                        |                  |                 |                                 |
|                                    |                                                                            |                                          |                        |                  |                 |                                 |
|                                    |                                                                            |                                          |                        |                  |                 |                                 |
|                                    |                                                                            |                                          |                        |                  |                 |                                 |
|                                    |                                                                            |                                          |                        | O Novo Q Pesquis | ar CEP 🛛 🖬 Grav | var 🕒 Excluir 💿 Cancelar 💿 Sair |

Figura 25 – Botão Novo.

Endereço Processo 0000071-59.2017.8.19.0209 Certidão: 20200000002 Devedor: ESTADO DO RIO DE JANEIRO - PROCURADORIA GERAL DO ESTADO DO RIO DE JANEIRO Endereço(s) Principal Тіро Logradouro Número Complemento 305 RUA Monsanto RUA 55 André Rocha Teste Nenhum registro encontrado. TOTAL DE ENDEREÇOS CADASTRADOS NA COBRANÇA: 0 Endereço Principal: Logradouro: Tipo: Complemento: Bairro Cidade Cep: UF: DDD: Telefone 1: Ramal 1: Telefone 2: Ramal 2

Serão exibidos os endereços já cadastrados no sistema.

🛚 Cancelar 🛛 🛛 Sair

📑 Gravar

Figura 26 – Endereços já cadastrados.

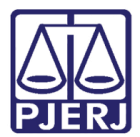

G

PODER JUDICIÁRIO ESTADO DO RIO DE JANEIRO Diretoria Geral de Tecnologia da Informação Departamento de Suporte e Atendimento

ATENÇÃO: Caso o botão Gravar seja acionado antes de selecionarmos o endereço, o sistema emitirá o Aviso indicando que deve ser selecionado um endereço como principal.

| Endereço                    |                                 |                                                  |         | ×           |
|-----------------------------|---------------------------------|--------------------------------------------------|---------|-------------|
|                             |                                 |                                                  |         |             |
| Processo: 0                 | 000071-59.2017.8.19.0209        |                                                  |         |             |
| Certidão: 20                | 0200000002                      |                                                  |         |             |
| Devedor: E                  | STADO DO RIO DE JANEIRO - PROCU | RADORIA GERAL DO ESTADO DO RIO DE JANEIRO        |         |             |
|                             |                                 |                                                  |         |             |
|                             |                                 |                                                  |         |             |
| Endereço(s)                 |                                 |                                                  |         |             |
| Principal                   | Тіро                            | Avice                                            |         | Complemento |
|                             | RUA                             | AVISO                                            |         |             |
|                             | RUA                             | Deve ser selecionado um endereço como principal. |         | Teste       |
| Nenhum registro encontrado. |                                 |                                                  |         |             |
|                             |                                 | Ok                                               |         |             |
| Endereço Principal: 🗔       |                                 |                                                  |         |             |
| Tipo:                       | Logradouro:                     |                                                  |         | Nro:        |
|                             |                                 |                                                  |         |             |
| Complemento:                | Bairro:                         |                                                  | Cidade: |             |
|                             |                                 |                                                  |         |             |

*Figura 27 – Aviso indicando que devemos selecionar o endereço principal antes de gravar.* 

| Processo:       |               | 0000071-59.2017.8.1 | 9.0209              |                             |                          |        |                |             |  |
|-----------------|---------------|---------------------|---------------------|-----------------------------|--------------------------|--------|----------------|-------------|--|
| ertidão:        |               | 20200000002         |                     |                             |                          |        |                |             |  |
| evedor:         |               | ESTADO DO RIO DE J  | ANEIRO - PROCURADOR | A GERAL DO ESTADO DO RIO DE | E JANEIRO                |        |                |             |  |
| Endereço(s)     |               |                     |                     |                             |                          |        |                |             |  |
| Principal       |               | Тіро                |                     | Logradouro                  |                          | Número |                | Complemento |  |
|                 |               | RUA                 |                     | Monsanto                    |                          | 305    | -              |             |  |
|                 |               | RUA                 |                     | André Rocha                 |                          | 55     |                | Teste       |  |
| enhum registro  | o encontrado. |                     |                     |                             |                          |        |                |             |  |
|                 |               |                     |                     | TOTAL DE ENDEREÇ            | OS CADASTRADOS NA COBRAN | NÇA: 0 |                |             |  |
| ndereço Princip | pal: 🗹        |                     |                     |                             |                          |        |                |             |  |
| Tipo:           |               | Logradouro:         |                     |                             |                          |        |                | Nro:        |  |
| RUA             |               | Monsanto            |                     |                             |                          |        |                | 305         |  |
| Complemento:    |               |                     | Bairro:             |                             |                          |        | Cidade:        |             |  |
|                 |               |                     | Realengo            |                             |                          |        | Rio de Janeiro |             |  |
| Cep:            |               | UF:                 |                     |                             |                          |        |                |             |  |
| 21.760-180      |               | RJ                  |                     |                             |                          |        |                |             |  |
| DDD:            | Telefone 1:   |                     |                     | lamal 1:                    | Telefone 2:              |        | Ramal 2:       |             |  |
|                 |               |                     |                     |                             |                          |        |                |             |  |
|                 |               |                     |                     |                             |                          |        |                |             |  |
|                 |               |                     |                     |                             |                          |        |                |             |  |
|                 |               |                     |                     |                             |                          |        |                |             |  |

#### Selecione o endereço e clique em Gravar.

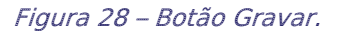

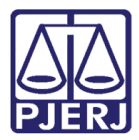

#### O sistema emitirá mensagem confirmando que os dados foram gravados com sucesso.

| Endereço            |             |                           |                                  |              |              |                          |                           |
|---------------------|-------------|---------------------------|----------------------------------|--------------|--------------|--------------------------|---------------------------|
|                     |             |                           |                                  |              |              |                          |                           |
| Processo:           | 00000       | 071-59.2017.8.19.0209     |                                  |              |              |                          |                           |
| Certidão:           | 20200       | 0000002                   |                                  |              |              |                          |                           |
| Devedor:            | ESTAD       | DO DO RIO DE JANEIRO - PR | OCURADORIA GERAL DO ESTADO DO RI | O DE JANEIRO |              |                          |                           |
|                     |             |                           |                                  |              |              |                          |                           |
| Endereço(s)         |             |                           |                                  |              |              |                          |                           |
| Principal           |             | Тіро                      | Autor                            |              | Q            | Complemen                | nto                       |
|                     | ~           | RUA                       | Aviso                            |              |              |                          |                           |
|                     |             | RUA                       | Dados gravados com sucesso       |              |              | Teste                    |                           |
|                     |             |                           |                                  |              |              |                          |                           |
| Endereço Principal: |             |                           |                                  |              | Ok           |                          |                           |
| Tipo:               | Logra       | adouro:                   |                                  |              |              | Nro                      | o:                        |
| Complemento:        |             | Bairro:                   |                                  |              | Cidade:      |                          |                           |
|                     |             |                           |                                  |              |              |                          |                           |
| Cep:                | UF:         |                           |                                  |              |              |                          |                           |
|                     |             |                           |                                  |              |              |                          |                           |
| DDD:                | Telefone 1: |                           | Ramal 1:                         | Telefone 2:  |              | Ramal 2:                 |                           |
|                     |             |                           |                                  |              |              |                          |                           |
|                     |             |                           |                                  |              |              |                          |                           |
|                     |             |                           |                                  |              |              |                          |                           |
|                     |             |                           |                                  |              |              |                          |                           |
|                     |             |                           |                                  |              | O Novo Q Pes | squisar CEP 🖪 Gravar 🔍 🗢 | Excluir 🛛 Cancelar 🔍 Sair |
| DDD:                | Telefone 1: |                           | Ramal 1:                         | Telefone 2:  | O Novo       | Ramal 2:                 | Excluir Cancelar Sair     |

Figura 29 – Dados gravados com sucesso.

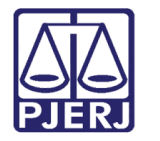

O sistema exibe a tela com os dados do endereço já gravado.

#### Para retornar a tela Emitir Certidão de Débito, clique em Sair.

| Endereço                                             |                                                                                  |                                           |                      | ×                                  |
|------------------------------------------------------|----------------------------------------------------------------------------------|-------------------------------------------|----------------------|------------------------------------|
| Processo: 00000<br>Certidão: 20200<br>Devedor: ESTAD | 071-59.2017.8.19.0209<br>0000002<br>DO DO RIO DE JANEIRO - PROCURADORIA GERAL DO | ESTADO DO RIO DE JANEIRO                  |                      |                                    |
| Endereço(s)                                          |                                                                                  |                                           |                      |                                    |
| Principal                                            | Тіро                                                                             | Logradouro                                | Número               | Complemento                        |
| $\checkmark$                                         | RUA                                                                              | Monsanto                                  | 305                  |                                    |
|                                                      | RUA                                                                              | André Rocha                               | 55                   | Teste                              |
|                                                      | т                                                                                | DTAL DE ENDEREÇOS CADASTRADOS NA COBRANÇA | x: 2                 |                                    |
| Endereço Principal:  Tipo: Logi                      | radouro:                                                                         |                                           |                      | Nro:                               |
| Complemento:                                         | Bairro:                                                                          |                                           | Cidade:              |                                    |
| DDD: Telefone 1:                                     | Ramal 1:                                                                         | Telefone 2:                               | Ramal 2:             |                                    |
|                                                      |                                                                                  |                                           |                      |                                    |
|                                                      |                                                                                  |                                           | Novo Q Pesquisar CEP | Gravar 🗢 Excluir 🛛 Cancelar 🕒 Sair |

Figura 30 – Dados do endereço gravado.

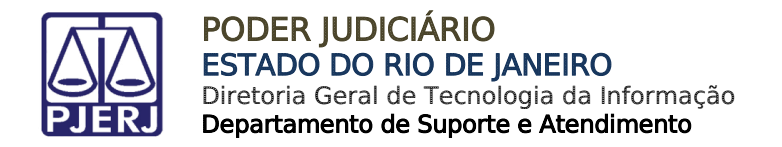

#### 2.2.2.1 Excluir endereço

Para excluir o endereço, selecione-o e clique em Excluir.

O sistema emite a mensagem de confirmação.

| Endereço                           |             |                                                        |         |                       |             |               |                                   |                 |
|------------------------------------|-------------|--------------------------------------------------------|---------|-----------------------|-------------|---------------|-----------------------------------|-----------------|
| Processo:<br>Certidão:<br>Devedor: |             | 0000071-59.2017.8.19<br>202000043473<br>MARIA DA SILVA | .0209   |                       |             |               |                                   |                 |
| Endereço(s)                        |             |                                                        |         |                       |             |               |                                   |                 |
| Principal                          |             | Тіро                                                   |         |                       |             | Q             | Complemento                       |                 |
|                                    |             | Rua                                                    |         | Confirmação           |             |               | 504                               |                 |
|                                    |             |                                                        |         | Confirma a exclusão ? |             |               |                                   |                 |
| Endereço Principal                 | :           |                                                        |         |                       |             |               |                                   |                 |
| Tipo:                              |             | Logradouro:                                            |         |                       |             | Não Sim       | Nro:                              |                 |
| Rua<br>Complemento:                |             | Primeiro de Março                                      | Bairro: |                       |             | Cidade:       |                                   |                 |
| 504                                |             |                                                        | Centro  |                       |             | Rio de Ianeir |                                   |                 |
| Cep:                               |             | UF:                                                    |         |                       |             |               |                                   |                 |
| 22.222-222                         |             | RJ                                                     |         |                       |             |               |                                   |                 |
| DDD:                               | Telefone 1: |                                                        |         | Ramal 1:              | Telefone 2: |               | Ramal 2:                          |                 |
|                                    |             |                                                        |         |                       |             |               |                                   |                 |
|                                    |             |                                                        |         |                       |             |               |                                   |                 |
|                                    |             |                                                        |         |                       |             |               |                                   |                 |
|                                    |             |                                                        |         |                       |             |               |                                   |                 |
|                                    |             |                                                        |         |                       |             |               |                                   |                 |
|                                    |             |                                                        |         |                       |             | O Novo Q Peso | quisar CEP 🛛 🖨 Gravar 🔍 🗢 Excluir | Cancelar O Sair |

Figura 31 – Exclusão de endereço.

O sistema emite Aviso de dados excluídos com sucesso.

| Endereço                    |                           |                              |             |          |             |
|-----------------------------|---------------------------|------------------------------|-------------|----------|-------------|
|                             |                           |                              |             |          |             |
| Processo:                   | 0000071-59.2017.8.19.0209 |                              |             |          |             |
| Certidão:                   | 202000043473              |                              |             |          |             |
| Devedor:                    | MARIA DA SILVA            |                              |             |          |             |
|                             |                           |                              |             |          |             |
| Endereço(s)                 |                           |                              |             |          |             |
| Principal                   | Тіро                      | Autor                        |             |          | Complemento |
| Nenhum registro encontrado. |                           | AVISO                        | Ĺ           |          |             |
|                             |                           | Dados excluídos com sucesso. |             |          |             |
| Endereço Principal: 🗌       |                           |                              |             |          |             |
| Tipo:                       | Logradouro:               |                              |             |          | Nro:        |
|                             |                           |                              | Ŭ.          |          |             |
| Complemento:                | Bairro:                   | -                            |             | Cidade:  |             |
|                             |                           |                              |             |          |             |
| Cep:                        | UF:                       |                              |             |          |             |
|                             |                           |                              |             |          |             |
| DDD: Telefone 1:            |                           | Ramal 1:                     | Telefone 2: | Ramal 2: |             |
|                             |                           |                              |             |          |             |
|                             |                           |                              |             |          |             |
|                             |                           |                              |             |          |             |

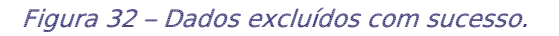

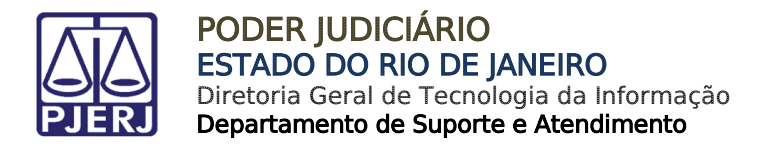

#### 2.2.2.2 Excluir Personagem

Para excluir um personagem do processo, clique no botão Excluir.

O sistema emitirá mensagem de confirmação de exclusão.

| PODER JUDICIÁRIO<br>ESTADO DO RIO DE JANEIRO |                                                                       | O ALTO CONTRASTE O CONTRASTE PADRÃO DAUMENTAR FONTE DIMINUIR FONTE<br>BARRA DA TIJUCA REGIONAL I VARA CIVEL |
|----------------------------------------------|-----------------------------------------------------------------------|----------------------------------------------------------------------------------------------------|
|                                              | Emitir Certidão de Débito                                             |                                                                                                    |
| ARRECINTEGRA WEB<br>Arrecadação Integrada    | Processo: Nº Certidão: 2017.8.10.0209 2 202000043473 . MARIA DA SILVA | × ~                                                                                                    |
| # Página Inicial                             |                                                                       |                                                                                                    |
| GRERJ Eletrônica <                           | Data Intimação:                                                       |                                                                                                    |
| ☑ Certidão de Débito ✓                       | Modelo:                                                               |                                                                                                    |
| Emitir Certidão                              | Intimado/Não Intimado (FETJ) 🛛 🗴 🗸                                    |                                                                                                    |
| Cancelar Certidão                            | Status:                                                               |                                                                                                    |
| Consultas <                                  | Ativa                                                                 |                                                                                                    |
| I Relatórios <                               | Estágio:                                                              |                                                                                                    |
| ☑ Certificação de Custas <                   | No Cartório                                                           |                                                                                                    |
|                                              | Distribuição:                                                         |                                                                                                    |
|                                              | Assume:                                                               |                                                                                                    |
|                                              | Imissão / Posse                                                       |                                                                                                    |
|                                              | Classe:                                                               |                                                                                                    |
|                                              | Usucapião                                                             |                                                                                                    |
|                                              | Parte(s) autora(s):                                                   |                                                                                                    |
|                                              | JOAO DA SILVA                                                         |                                                                                                    |
|                                              | Parte(s) Ré(s):                                                       |                                                                                                    |
|                                              |                                                                       |                                                                                                    |
|                                              |                                                                       |                                                                                                    |

#### Figura 33 – Botão Excluir.

|                                                                                                    | Parte | e(s) autora(s):    |                                       |                    |   |           |             |          |           |                 |               |                        |
|----------------------------------------------------------------------------------------------------|-------|--------------------|---------------------------------------|--------------------|---|-----------|-------------|----------|-----------|-----------------|---------------|------------------------|
|                                                                                                    | JOA   | O DA SILVA         |                                       |                    |   |           |             |          |           |                 |               |                        |
|                                                                                                    | Parte | e(s) Ré(s):        |                                       |                    |   |           |             |          |           |                 |               |                        |
|                                                                                                    | MA    | RIA DA SILVA E OUT | RO                                    |                    |   |           |             |          |           |                 |               |                        |
| ARRECINTEGRA WEB<br>Arrecadação Integrada                                                                                                    | Pa    | arte Devedora      |                                       |                    |   |           |             |          |           |                 |               |                        |
| 🖷 Página Inicial                                                                                                    |       |                    |                                       |                    |   |           |             |          |           |                 |               | Tipo do                |
| Gerera Contraction Contraction Contractio |       | Тіро               | Nome                                  |                    | c | PF/CNPJ   |             | RG       |           | Org. Emissor    | OAB           | Personagem<br>Processo |
| I Certidão de Débito ✓                                                                                                    |       | Pessoa Física      | JOAO DA SILVA                         |                    | 1 | 111111111 |             |          |           |                 |               | Autor                  |
| Emitir Certidão                                                                                                    |       | Pessoa Física      | MARIA DA SILVA                        | Confirmação        |   |           |             | ×        |           |                 |               | Réu                    |
| Cancelar Certidão                                                                                                    |       | Pessoa<br>Jurídica | ESTADO DO RIO DE<br>DO RIO DE JANEIRO | Confirma exclusão? |   |           |             |          |           |                 |               | Curador<br>Especial    |
| Consultas <                                                                                                    |       | Pessoa Física      | AGUIN DSÉ D                           |                    |   |           |             |          |           |                 | 7775          | Advogado               |
| C Relatórios <                                                                                                    |       | Pessoa Física      | DEFENSOR PÚBLICO                      |                    |   |           | Não Sir     | n        |           |                 | 002           | Advogado               |
| I Certificação de Custas <                                                                                                    |       | Pessoa Física      |                                       | RON                |   |           |             | _        |           |                 | 4824          | Advogado               |
|                                                                                                    |       |                    |                                       |                    |   |           |             |          |           |                 | 🛛 Débito      | 🎓 Endereço             |
|                                                                                                    | No    | me:                |                                       |                    |   | c         | PF/CNPJ:    |          |           |                 |               |                        |
|                                                                                                    | M     | ARIA DA SILVA      |                                       |                    |   |           | 11111111111 |          |           |                 |               |                        |
|                                                                                                    | RG    |                    |                                       | Org. Emissor:      |   | c         | DAB:        |          |           |                 |               |                        |
|                                                                                                    |       |                    |                                       |                    |   |           |             |          |           |                 |               |                        |
|                                                                                                    |       |                    |                                       |                    |   |           |             |          |           |                 |               |                        |
|                                                                                                    |       |                    |                                       |                    |   |           |             |          |           |                 |               | -                      |
|                                                                                                    |       |                    |                                       |                    |   | O Novo    | C Atualizar | 🖬 Gravar | C Excluir | 🖺 Limpar 🛛 🖾 En | v. p/cobrança | 🕀 İmprimir             |
|                                                                                                    |       |                    |                                       |                    |   |           |             |          |           |                 |               |                        |
|                                                                                                    |       |                    |                                       |                    |   |           |             |          |           |                 |               |                        |

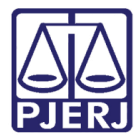

Caso haja devedores com débito cadastrado, o sistema exibirá mensagem de confirmação antes de excluir.

|                                           |   | Parte( | s) autora(s):      |                                       |                                 |              |                                   |                        |               |               |                        |
|-------------------------------------------|---|--------|--------------------|---------------------------------------|---------------------------------|--------------|-----------------------------------|------------------------|---------------|---------------|------------------------|
|                                           |   | JOAO   | DA SILVA           |                                       |                                 |              |                                   |                        |               |               |                        |
|                                           |   | Parte( | s) Rė(s):          |                                       |                                 |              |                                   |                        |               |               |                        |
|                                           |   |        | A DA SILVA E OUT   |                                       |                                 |              |                                   |                        |               |               |                        |
| ARRECINTEGRA WEB<br>Arrecadação Integrada |   | Pa     | te Devedora        |                                       |                                 |              |                                   |                        |               |               |                        |
| # Página Inicial                          |   |        |                    |                                       |                                 |              |                                   |                        |               |               | Tipo do                |
| GRERJ Eletrônica                          | < |        | Тіро               | Nome                                  |                                 |              | CPF/CNPJ                          | RG                     | Org. Emissor  | OAB           | Personagem<br>Processo |
| Certidão de Débito                        |   |        | Pessoa Física      | JOAO DA SILVA                         |                                 |              | 1111111111                        | _                      |               |               | Autor                  |
| Emitir Certidão                           |   |        | Pessoa Física      | MARIA DA SILVA                        | Confirmação                     |              |                                   | ×                      |               |               | Réu                    |
| Cancelar Certidão                         |   |        | Pessoa<br>Jurídica | ESTADO DO RIO DE<br>DO RIO DE JANEIRO | Nesta certidão há devedores com | débito cadas | trado. Deseja excluir assim mesmo | ?                      |               |               | Curador<br>Especial    |
| Consultas                                 | < |        | Pessoa Física      | AGUIN. DSÉ D                          |                                 |              |                                   |                        |               | 775           | Advogado               |
| Relatórios                                | < |        | Pessoa Física      | DEFENSOR PÚBLICO                      |                                 |              | Não S                             | im                     |               | 002           | Advogado               |
| Certificação de Custas                    | < |        | Pessoa Física      |                                       | RON                             |              |                                   |                        |               | 824           | Advogado               |
|                                           |   |        |                    |                                       |                                 |              |                                   |                        |               | 🚥 Débito      | 🎓 Endereço             |
|                                           |   | Nom    | e:                 |                                       |                                 |              | CPF/CNPJ:                         |                        |               |               |                        |
|                                           |   | MA     | RIA DA SILVA       |                                       |                                 |              |                                   |                        |               |               |                        |
|                                           |   | BO     |                    |                                       | Orn Emisson                     |              | OAR:                              |                        |               |               |                        |
|                                           |   | RG.    |                    |                                       | org. Emissor.                   |              | UAB.                              |                        |               |               |                        |
|                                           |   |        |                    |                                       |                                 |              |                                   |                        |               |               |                        |
|                                           |   |        |                    |                                       |                                 |              |                                   |                        |               |               |                        |
|                                           |   |        |                    |                                       |                                 |              | O Novo C Atualizat                | r 🕞 Gravar 🕒 Excluir 📑 | Limpar 🛛 🖾 En | v. p/cobrança | \varTheta Imprimir     |
|                                           |   |        |                    |                                       |                                 |              |                                   |                        |               |               |                        |
|                                           |   |        |                    |                                       |                                 |              |                                   |                        |               |               |                        |

Figura 35 – Confirmação de exclusão.

Ao escolher a opção "Sim", o sistema exibirá a mensagem de que os dados foram excluídos com sucesso.

|                                           | Distribuição: |      |                              |      |      |              |     |                       |
|-------------------------------------------|---------------|------|------------------------------|------|------|--------------|-----|-----------------------|
|                                           |               |      |                              |      |      |              |     |                       |
| ARRECINTEGRA WEB<br>Arrecadação Integrada |               |      |                              |      |      |              |     |                       |
| 🖷 Página Inicial                          |               |      |                              |      |      |              |     |                       |
| 🕼 GRERJ Eletrônica 🧹                      |               |      |                              |      |      |              |     |                       |
| I Certidão de Débito ✓                    |               |      |                              |      |      |              |     |                       |
| Emitir Certidão                           |               |      | Sucesso                      |      | ×    |              |     |                       |
| Cancelar Certidão                         |               |      | Dados excluídos com sucesso. |      |      |              |     |                       |
| 🕼 Consultas 🧹 🤇                           |               |      |                              |      |      |              |     |                       |
| 🕼 Relatórios 🧹 🤇                          |               | Nome |                              |      | Ok   | Org. Emissor | OAB | Tipo do<br>Personagem |
| ♂ Certificação de Custas <                |               |      |                              |      |      |              |     | Processo              |
|                                           |               |      |                              |      |      |              |     |                       |
|                                           | Nome:         |      |                              |      |      |              |     |                       |
|                                           |               |      |                              |      |      |              |     |                       |
|                                           | RG:           |      | Org. Emissor:                |      | OAB: |              |     |                       |
|                                           |               |      |                              |      |      |              |     |                       |
|                                           |               |      |                              |      |      |              |     |                       |
|                                           |               |      |                              | Ø No |      |              |     |                       |
|                                           |               |      |                              |      |      |              |     |                       |
|                                           |               |      |                              |      |      |              |     |                       |

Figura 36 – Dados excluídos com sucesso.

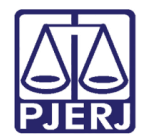

### 2.3 Enviar a Certidão para Cobrança

Para enviar a certidão para Cobrança, clique no botão Enviar p/Cobrança.

|                                           |   | Parte(s | s) Rė(s):         | b):                                   |                                                |             |                |                     |               |               |                        |  |  |  |
|-------------------------------------------|---|---------|-------------------|---------------------------------------|------------------------------------------------|-------------|----------------|---------------------|---------------|---------------|------------------------|--|--|--|
|                                           |   | MARI    | A DA SILVA E OUTI | 10                                    |                                                |             |                |                     |               |               |                        |  |  |  |
| ARRECINTEGRA WEB<br>Arrecadação Integrada |   | Par     | te Devedora       |                                       |                                                |             |                |                     |               |               |                        |  |  |  |
| # Página Inicial                          |   |         |                   |                                       |                                                |             |                |                     |               |               | Tipo do                |  |  |  |
| GRERJ Eletrônica                          | < |         | Тіро              | Nome                                  |                                                | CPF/CNPJ    |                | RG                  | Org. Emissor  | OAB           | Personagem<br>Processo |  |  |  |
| Certidão de Débito                        | ~ |         | Pessoa Física     | JOAO DA SILVA                         |                                                | 11111111111 |                |                     |               |               | Autor                  |  |  |  |
| Emitir Certidão                           |   |         | Pessoa Física     | MARIA DA SILVA                        | Confirmação                                    |             |                | ×                   |               |               | Réu                    |  |  |  |
| Cancelar Certidão                         |   |         |                   | ESTADO DO RIO DE<br>DO RIO DE JANEIRO | Deseja realmente enviar esta certidão para COB | BRANÇA?     |                |                     |               |               | Curador<br>Especial    |  |  |  |
| Consultas                                 | < |         | Pessoa Física     | AGUINALDO JOSÉ D                      |                                                |             |                |                     |               | RJ057775      | Advogado               |  |  |  |
| Relatórios                                | < |         | Pessoa Física     | DEFENCOR OF BLICC                     |                                                |             | Não Si         | m                   |               | 7100002       | Advogado               |  |  |  |
| Certificação de Custas                    | < |         | Pessoa Física     | ELY CHRISTIANNE ES                    | PERON                                          |             |                | _                   |               | 824           | Advogado               |  |  |  |
|                                           |   |         |                   |                                       |                                                |             |                |                     |               | Débito        | 🏫 Endereço             |  |  |  |
|                                           |   | Nom     | e:                |                                       |                                                |             | CPF/CNPJ:      |                     |               |               |                        |  |  |  |
|                                           |   | EST     | ADO DO RIO DE JA  | NEIRO - PROCURADOF                    | RIA GERAL DO ESTADO DO RIO DE JA               |             | 42498634000166 | i                   |               |               |                        |  |  |  |
|                                           |   | RG:     |                   |                                       | Org. Emissor:                                  |             | OAB:           |                     |               |               |                        |  |  |  |
|                                           |   |         |                   |                                       |                                                |             |                |                     |               |               |                        |  |  |  |
|                                           |   |         |                   |                                       |                                                |             |                |                     |               |               |                        |  |  |  |
|                                           |   |         |                   |                                       |                                                |             |                |                     |               |               |                        |  |  |  |
|                                           |   |         |                   |                                       |                                                | O No        | vo C Atualizar | El Gravar O Excluir | 🖬 Lìmpar 🔤 En | v. p/cobrança | 🖶 împrimir             |  |  |  |
|                                           |   |         |                   |                                       |                                                |             |                |                     |               |               |                        |  |  |  |
|                                           |   |         |                   |                                       |                                                |             |                |                     |               |               |                        |  |  |  |

Figura 37 – Botão Enviar p/Cobrança.

O sistema emite mensagem confirmando o envio da Certidão para COBRANÇA com sucesso.

Para imprimir a certidão, clique no botão Imprimir.

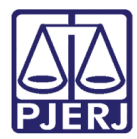

#### PODER JUDICIÁRIO ESTADO DO RIO DE JANEIRO Diretoria Geral de Tecnologia da Informação

Departamento de Suporte e Atendimento

|                                           | Parte(s                | autora(s):       |                                       |                                            |             |                |                    |               |               |                        |
|-------------------------------------------|------------------------|------------------|---------------------------------------|--------------------------------------------|-------------|----------------|--------------------|---------------|---------------|------------------------|
|                                           | JOAO                   | DA SILVA         |                                       |                                            |             |                |                    |               |               |                        |
|                                           | Parte(s) Ré(s):        |                  |                                       |                                            |             |                |                    |               |               |                        |
|                                           | MARIA DA SILVA E OUTRO |                  |                                       |                                            |             |                |                    |               |               |                        |
| ARRECINTEGRA WEB<br>Arrecadação Integrada | Par                    | te Devedora      |                                       |                                            |             |                |                    |               |               |                        |
| # Página Inicial                          |                        |                  |                                       |                                            |             |                |                    |               |               | Tipo do                |
| Ør GRERJ Eletrônica <                     |                        | Тіро             | Nome                                  |                                            | CPF/CNPJ    |                | RG                 | Org. Emissor  | OAB           | Personagem<br>Processo |
| I Certidão de Débito ✓                    |                        | Pessoa Física    | JOAO DA SILVA                         |                                            | 11111111111 |                | _                  |               |               | Autor                  |
| Emitir Certidão                           |                        | Pessoa Física    | MARIA DA SILVA                        | Sucesso                                    |             |                | ×                  |               |               | Réu                    |
| Cancelar Certidão                         |                        |                  | ESTADO DO RIO DE<br>DO RIO DE JANEIRO | Certidão enviada para COBRANÇA com sucesso |             |                |                    |               |               | Curador<br>Especial    |
| Consultas <                               |                        | Pessoa Física    | AGUIN DSÉ DI                          |                                            |             | _              |                    |               | 775           | Advogado               |
| I Relatórios <                            |                        | Pessoa Física    | DEFENSOR PÚBLICO                      |                                            |             | c              | Dk                 |               | 1002          | Advogado               |
| 🕼 Certificação de Custas 🛛 🕻              |                        | Pessoa Física    |                                       | RON                                        |             |                |                    |               | 1824          | Advogado               |
|                                           |                        |                  |                                       |                                            |             |                |                    |               | 📼 Débito      | 🎓 Endereço             |
|                                           | Nom                    | e:               |                                       |                                            |             | CPF/CNPJ:      |                    |               |               |                        |
|                                           | EST                    | ADO DO RIO DE JA | NEIRO - PROCURADOF                    | IIA GERAL DO ESTADO DO RIO DE JA           |             | 42498634000166 | 5                  |               |               |                        |
|                                           | RG:                    |                  |                                       | Org. Emissor:                              |             | OAB:           |                    |               |               |                        |
|                                           |                        |                  |                                       |                                            |             |                |                    |               |               |                        |
|                                           |                        |                  |                                       |                                            |             |                |                    |               |               |                        |
|                                           |                        |                  |                                       |                                            | _           | _              |                    |               | _             |                        |
|                                           |                        |                  |                                       |                                            | © Nov       | vo 🖸 Atualizar | B Gravar O Excluir | Limpar 🛛 🖾 En | v. p/cobrança | 🕀 Imprimir             |
|                                           |                        |                  |                                       |                                            |             |                |                    |               |               |                        |
|                                           |                        |                  |                                       |                                            |             |                |                    |               |               |                        |

Figura 38 – Botão Imprimir.

A certidão será exibida em tela. Para imprimir em papel, clique no ícone da impressora.

Clique no botão **Enviar Protocolo Eletrônico** para que a certidão enviada migre para a tela de **Autos Digitais** no PJe.

| Relatório      |                                                                                                    |                 |       |                            | ×    |
|----------------|----------------------------------------------------------------------------------------------------|-----------------|-------|----------------------------|------|
| п 👂 👘 🦆 🧻 de 1 | <ul> <li>A Zoom automatico 2</li> <li>ESTADO DO RIO DE JANEIRO<br/>PODER JUDICIÁRIO<br/>TRIBUNAL DE JUSTIÇA<br/>Regional da Barra da Tijuca<br/>BARRA DA TIJUCA REGIONAL I VARA CIVEL</li> <li>Nº. Proc. Judicial: 000071-59.2017.8.19.0209</li> <li>Certidão Nº: 20210000043</li> <li>Parte Devedora: AGUINALDO JOSÉ DE ALMEIDA FILHO</li> <li>Cpt/Cnpj: não consta<br/>Endereço:</li> <li>Certifico que, os valores dos débitos abaixo descritos foram enviados ao Do</li> </ul> | GPCF - DEGAR em |       | X 🖪 D                      | >>   |
|                | Descrição                                                                                                    | CÓDIGO RECEITA  | VALOR |                            |      |
|                | 2% do Distribuidor Campos dos Goutacazes - Lei nº 6370/2012                                                                                                    | 5 6070          | 50.00 |                            | Ŧ    |
|                |                                                                                                    |                 | E     | nviar Protocolo Eletrônico | Sair |

Figura 39 – Botão Enviar Protocolo Eletrônico.

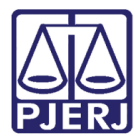

O sistema emitirá um aviso confirmando o envio do Protocolo Eletrônico.

| Relatório |                                                                                                    |                |       | X                                    |
|-----------|----------------------------------------------------------------------------------------------------|----------------|-------|--------------------------------------|
|           | Image: State of the state of the state | к              |       |                                      |
|           | Centritico que, os valores dos debitos abaixo descritos toram enviados ao Do                                                                                                    | CÓDIGO RECEITA | VALOR |                                      |
|           | 12% no Hismininor Lamoos nos Goulacazes - Lei nº KK/U/2012                                                                                                    | 1 0700 7 1     | 50.00 | Enviar Protocolo Eletrônico 🛛 🛛 Sair |

Figura 40 – Confirmação do envio do Protocolo Eletrônico.

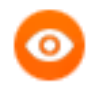

OBSERVAÇÃO: Após o envio, a certidão passa a ser exibida na tela de **Autos Digitais** no sistema PJe.

| P  | PJEC 20                                                                                                    | 21.8.            | .19.0031 d                                                               |             |                        | *                                                  | D                                   |                          | ß         | ď            | Ł         | ъ          | <b>4</b> 2 | ≡  |
|----|----------------------------------------------------------------------------------------------------|------------------|--------------------------------------------------------------------------|-------------|------------------------|----------------------------------------------------|-------------------------------------|--------------------------|-----------|--------------|-----------|------------|------------|----|
| I  | T Q 8                                                                                                    | <                | 8316060 - Certidão de Débito<br>Juntado por TRIBUNAL DE JUSTICA DO ESTAD | O DO RIO DE | JANEIRO                | ) em 11/01/202                                     | 2 15:23:1                           | 1                        |           |              |           |            |            | ŀ  |
|    | 11 jan 2022                                                                                                    |                  |                                                                          | ĸ           | ~                      | 17 de 17                                           | $\rightarrow$                       | $\rightarrow$            | ۲         | ☆            | ©         | Ŧ          | Ł          |    |
| •< | <ul> <li>✓ JUNTADA DE PETIÇÃO DE</li> <li>CERTIDÃO DE DÉBITO</li> <li>A 8316060 - Certidão de Débito</li> </ul> |                  |                                                                          | 1 / 1       | -                      | 79% +                                              | :                                   | ) \$                     |           |              | Ŧ         | ē          | :          |    |
|    | 11<br>28 dez 2021                                                                                               | 5:23             |                                                                          |             |                        | ESTADO<br>PODER<br>TRIBUN                          | ) DO RIO L<br>JUDICIÁR<br>AL DE JUS | DE JANEIR<br>10<br>STICA | 0         |              |           |            |            |    |
| •< | EXPEDIÇÃO DE OUTROS DOCUMENTOS.     8315276 - Intimação                                                         | <b>.</b><br>3:35 |                                                                          |             | N°. P<br>Certi<br>Deve | Comarce<br>MARIC                                   | de Maricá<br>1 JUI ESP (<br>.20     | CIV<br>021.8.19.00       | )31       |              |           |            |            |    |
|    | 27 dez 2021                                                                                                    |                  |                                                                          |             | CPF/<br>Ende<br>Cep:   | /CNPJ:<br>ereço: rua AVENII<br>fico que, os velori | DA                                  | itos abaixo              | descritos | Comple       | mento: SA | LA 205 - C | CENTRO     | I. |
| •< | 8315241 - Mandado                                                                                               | <b>F</b><br>2:04 |                                                                          | 4           |                        | nuo que, os valor                                  | -                                   |                          | Guadinos  | istanti envi |           |            |            | •  |

Figura 41 – Certidão de Débito Juntada no Processo.

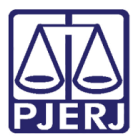

### 2.4 Cancelar Certidão

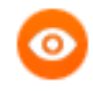

OBSERVAÇÃO: Esta função é utilizada quando se deseja cancelar uma certidão de débito gravada e já enviada à cobrança, desde que o processo de cobrança ainda não tenha se iniciado.

Caso o processo já tenha se iniciado, o cancelamento só será possível mediante envio de ofício por e-mail ao DEGAR-DICOB.

#### Para acessar esta funcionalidade, acesse o menu Certidão de Débito/Cancelar Certidão.

|                                                    |                |                   |             | O ALTO COM     | ITRASTE O CONTRASTE PADRÃO 🖪 AI | JMENTAR FONTE DIMINUIR FONTE |
|----------------------------------------------------|----------------|-------------------|-------------|----------------|---------------------------------|------------------------------|
| PODER JUDICIARIO<br>PJERI ESTADO DO RIO DE JANEIRO |                |                   |             | BARRA DA TIJUC | A REGIONAL 1 VARA CIVEL         | itos 🕶                       |
|                                                    | Cancelamento C | ertidão de Débito |             |                |                                 |                              |
| ARRECINTEGRA WEB<br>Arrecadação Integrada          | Processo:      | C                 | № Certidão: | × 🗸            |                                 |                              |
| # Página Inicial                                   | Estágio:       |                   |             |                |                                 |                              |
| GRERJ Eletrônica <                                 |                |                   |             |                |                                 |                              |
| I Certidão de Débito ✓                             | Motivo:        |                   |             |                |                                 |                              |
| Emitir Certidão                                    |                |                   |             | <u>A</u>       |                                 |                              |
| Cancelar Certidão                                  | Oficio:        |                   |             |                |                                 |                              |
| I Consultas ∢                                      |                |                   |             |                |                                 |                              |
| I Relatórios <                                     |                |                   |             |                |                                 |                              |
| ☑ Certificação de Custas <                         |                |                   |             |                | ⊘ Cancelamento Certidão         | de Débito 📄 Limpar           |
|                                                    |                |                   |             |                | -                               |                              |
|                                                    |                |                   |             |                |                                 |                              |
|                                                    |                |                   |             |                |                                 |                              |
|                                                    |                |                   |             |                |                                 |                              |
|                                                    |                |                   |             |                |                                 |                              |
|                                                    |                |                   |             |                |                                 |                              |
|                                                    |                |                   |             |                |                                 |                              |
|                                                    |                |                   |             |                |                                 |                              |
|                                                    |                |                   | <br>        |                |                                 |                              |

Figura 42 - Acessando o menu Cancelar Certidão.

Digite no número do processo e tecle **TAB**.

O sistema exibe uma janela contendo os números dos processos CNJ.

Selecione o processo desejado e clique em Usar CNJ selecionado.

De volta à tela **Cancelamento Certidão de Débito**, escolha o Nº da Certidão que deseja cancelar e preencha o campo **Motivo**.

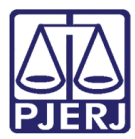

|                                                    |                      |                    |                      |     | ALTO CONTRASTE O CONTRASTE PAD        | ÃO DAUMENTAR FONTE DIMINUIR FONTE |
|----------------------------------------------------|----------------------|--------------------|----------------------|-----|---------------------------------------|-----------------------------------|
| PODER JUDICIARIO<br>PJERI ESTADO DO RIO DE JANEIRO |                      |                    |                      |     | BARRA DA TIJUCA REGIONAL 1 VARA CIVEL | ros 🕶                             |
|                                                    | Cancelamento (       | Certidão de Débito |                      |     |                                       |                                   |
| ARRECINTEGRA WEB                                   | Processo:            |                    | Nº Certidão:         |     |                                       |                                   |
| Arrecadação integrada                              | 0000071-59           | 2017.8.19.0209     | 20200000003 - AGUINA | LHO | × ~                                   |                                   |
| # Página Inicial                                   | Estágio:             |                    |                      |     |                                       |                                   |
| GRERJ Eletrônica <                                 | Em processo de Cobra | nça Administrativa |                      |     |                                       |                                   |
| ☑ Certidão de Débito ✓                             | Motivo:              |                    |                      |     |                                       |                                   |
| Emitir Certidão                                    |                      |                    |                      | ħ   |                                       |                                   |
| Cancelar Certidão                                  | Oficio:              |                    |                      |     |                                       |                                   |
| 🕼 Consultas 🗸                                      |                      |                    |                      |     |                                       |                                   |
| C Relatórios <                                     |                      |                    |                      |     |                                       |                                   |
| Certificação de Custas <                           |                      |                    |                      |     | @ Cancelamento Co                     | ertidão de Débito                 |
|                                                    |                      |                    |                      |     | O concelamento et                     |                                   |
|                                                    |                      |                    |                      |     |                                       |                                   |
|                                                    |                      |                    |                      |     |                                       |                                   |
|                                                    |                      |                    |                      |     |                                       |                                   |

Figura 43 – Preenchendo a tela Cancelamento de Certidão de Débito.

Inclua o **№ do Ofício** impresso. Deverão ser incluídos apenas os números, sem barra e sem letras. Por exemplo: 102007 – para o Oficio 10/2007/OF.

Clique no botão Cancelamento Certidão de Débito.

O sistema exibe uma mensagem de confirmação de cancelamento.

| PODER JUDICIÁRIO<br>ESTADO DO RIO DE JANEIRO |                         |                   |                                        |                                      | c | ALTO CONTRASTE O CONTRASTE | PADRÃO 🖸 AUMENTAR FONTE 🗖 DIMINUIR FONTI |
|----------------------------------------------|-------------------------|-------------------|----------------------------------------|--------------------------------------|---|----------------------------|------------------------------------------|
|                                              | Cancelamento C          | ertidão de Dél    | bito                                   |                                      |   |                            |                                          |
| ARRECINTEGRA WEB<br>Arrecadação Integrada    | Processo:<br>0000071-59 | 2017.8.19.0209    | 0                                      | Nº Certidão:<br>20200000003 - AGUINA | ю | * ~                        |                                          |
| # Página Inicial                             | Estágio:                |                   | -                                      |                                      |   |                            |                                          |
| C GRERJ Eletrônica <                         | Em processo de Cobran   | ça Administrativa |                                        |                                      |   |                            |                                          |
| I≇ Certidão de Débito ✓                      | Motivo:                 |                   |                                        |                                      |   |                            |                                          |
| Emitir Certidão                              | Cancelando certidão     |                   | Confirmação                            | ×                                    |   |                            |                                          |
| Cancelar Certidão                            | Oficio:                 |                   | Deseja realmente cancelar a cetidão '2 | 0200000003' ?                        |   |                            |                                          |
| Consultas <                                  |                         |                   |                                        |                                      |   |                            |                                          |
| 🕼 Relatórios 🧹                               |                         |                   |                                        | Sim Sim                              |   |                            |                                          |
| ✔ Certificação de Custas <                   |                         |                   |                                        |                                      |   | @ Cancelament              | o Certidão de Détro                      |
|                                              |                         |                   |                                        |                                      |   | e conceloment              |                                          |
|                                              |                         |                   |                                        |                                      |   |                            |                                          |
|                                              |                         |                   |                                        |                                      |   |                            |                                          |
|                                              |                         |                   |                                        |                                      |   |                            |                                          |

Para confirmar, clique na opção Sim.

Figura 44 – Mensagem de Confirmação de Cancelamento.

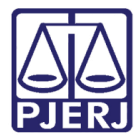

O sistema exibe um aviso confirmando o cancelamento da certidão.

|                                                    |                          |                                 |              | O ALTO CONTRASTE O CONTRASTE PADRÃO O ALMENTAR |              |
|----------------------------------------------------|--------------------------|---------------------------------|--------------|------------------------------------------------|--------------|
| PODER JUDICIÁRIO<br>PJERJ ESTADO DO RIO DE JANEIRO |                          |                                 |              | BARRA DA TIJUCA REGIONAL 1 VARA CIVEL          | tos 🕶        |
|                                                    | Cancelamento Certidão de | Débito                          |              |                                                |              |
| ARRECINTEGRA WEB<br>Arrecadação Integrada          | Processo:                |                                 | Nº Certidão: | * 11                                           |              |
| # Página Inicial                                   | Estágio:                 |                                 |              | * •                                            |              |
| 🕼 GRERJ Eletrônica 🧹                               |                          |                                 |              |                                                |              |
| Certidão de Débito 🗸 🗸                             | Motivo:                  |                                 |              |                                                |              |
| Emitir Certidão                                    |                          | Aviso                           | ×            |                                                |              |
| Cancelar Certidão                                  | Oficio:                  | Certidão cancelada com sucesso. |              |                                                |              |
| Gr Consultas <                                     |                          | _                               |              |                                                |              |
| Gr Relatórios <                                    |                          |                                 | S Ok         |                                                |              |
| Certificação de Custas <                           |                          |                                 |              | Ø Cancelamento Certidão de Déb                 | ito 📑 Limpar |
|                                                    |                          |                                 |              |                                                |              |

Figura 45 – Certidão cancelada com sucesso.

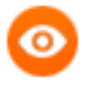

OBSERVAÇÃO: Caso a certidão não tenha sido recebida ainda no DEGAR, o sistema exibirá a seguinte mensagem: Esta certidão não se encontra no estágio "Em processo de Cobrança Administrativa" não podendo ser cancelada".

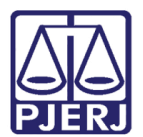

### 3. Histórico de Versões

| Versão | Data       | Descrição da alteração | Responsável   |
|--------|------------|------------------------|---------------|
| 1.0    | 04/11/2020 | Elaboração do manual   | Catia Gama    |
| 1.0    | 07/01/2022 | Revisão Processo PJe.  | Simone Araujo |
|        |            |                        |               |
|        |            |                        |               |